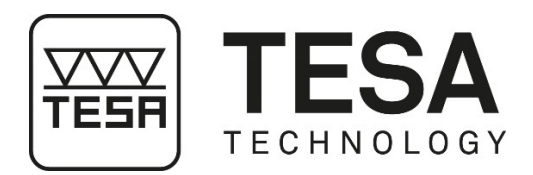

# **Instruction Manual**

# **TESA CLINOBEVEL 3**

# **ELECTRONIC INCLINOMETER**

05330210: TESA CLINOBEVEL 3 ± 60°, Cast iron, rust protected
05330211: TESA CLINOBEVEL 3 ± 60°, Aluminium, black anodized
05330212: TESA CLINOBEVEL 3 ± 10°, Cast iron, rust protected
05330213: TESA CLINOBEVEL 3 ± 10°, Aluminium, black anodized
05330214: TESA CLINOBEVEL 3 High Precision ± 1°, Cast iron, rust protected

 $\bigwedge$ 

This document is confidential and only to be used internally by the company that has purchased one of the inclinometers mentioned above. Before duplicating or transmitting it to third parties without any connection to the use of these instruments, an official request has to be sent to TESA.

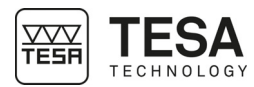

### TABLE OF CONTENTS

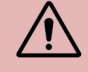

If you are using the PDF version of this document, you can directly access the required chapter by clicking on the respective line of the table of contents.

| 1             | INTF                  |                                                   | 4        |
|---------------|-----------------------|---------------------------------------------------|----------|
| 1             | .1                    | Acknowledgements                                  | 4        |
| 1             | .2                    | Warning                                           | 4        |
| 1             | .3                    | Copyright (document)                              | 4        |
| 1             | .4                    | Preamble                                          | 4        |
| 1             | .5                    | Symbols                                           | .4       |
| 2             | PRE                   | SENTATION                                         | 5        |
|               | ···-                  | Conoral description                               | 5        |
| 2             | <br>                  | Operation/Short description                       |          |
| 2             | Z                     | Operation/ Short description                      | 0        |
| 2             | 2.3                   | Userview keyboard and display                     | /        |
| 2             | 2.4<br>\              | How to switch the instrument ON and OFF           | /        |
| 2             | 2.5                   | Rey functions                                     | ð        |
| 2             | 2.0                   | Batteries / Rechargeable batteries                | 9        |
| 2             | /<br>                 | Possible configurations of the TESA GLINOBEVEL 3  | 10       |
| 3             | DISP                  | 2LAY                                              | 11       |
| 3             | 3.1                   | Scaling of the display                            | 11       |
| 3             | 3.2                   | Display types                                     | 11       |
| 3             | 3.3                   | Background colour                                 | 13       |
| 3             | 8.4                   | Display brightness                                | 14       |
| 3             | 8.5                   | Short description of the individual display areas | 14       |
| 3             | 8.6                   | Mirroring the display                             | 15       |
| 4             | TEC                   | HNICAL SPECIFICATIONS                             | 16       |
| 5             | DEL                   | IVERY CONTENTS                                    | 17       |
| 5             | 5.1                   | System components                                 | 17       |
| 5             | 5.2                   | Packaging                                         | 17       |
| 6             | INST                  | ALLATION, SECURITY & MAINTENANCE                  | 18       |
| 6             | \$ 1                  | Location                                          | 18       |
| 6             | 5.2                   | Place of use                                      | 18       |
| 6             | ,.∠<br>∖3             | l ighting                                         | 18       |
| 6             |                       | Measuring surface                                 | 18       |
| 6             | ,. <del></del><br>. 5 | Cleanliness                                       | 18       |
| 6             | ,.0<br>3 6            | Vibrations                                        | 18       |
| 6             | 3.0<br>3.7            | Care of the hatteries                             | 18       |
| 7             | FUN                   | CTIONS                                            | 19       |
| • -           | , a                   |                                                   | 10       |
| 7             | .1                    |                                                   | 19       |
| <i>ו</i>      | .2                    | Sel absolute zero                                 | 19       |
| 1             | .3                    | Selection of the measuring unit / UNIT            | 21       |
| <i>ו</i><br>ד | .4                    |                                                   | 21       |
| <i>ו</i><br>ד | .5<br>7 G             | ROLD IURCION                                      | 22       |
| /<br>~        | .0                    |                                                   | 22       |
| 7             | .1                    |                                                   | ∠3<br>22 |
| 1             | .0                    | Relative measurement with Limita / LIMITS         | 23<br>25 |
| 7             | .9                    | Ouiok aslibration / O CALID                       | 20       |
| 7             | .10                   | QUICK CAIIDTAILOTT / Q.CALID                      | 20       |
| 7             | .11                   | Connection to an ANDROID device on remete diaplay | 2ŏ       |
| • (           |                       |                                                   | 20<br>20 |
| ŏ             | OPT                   |                                                   | 30       |

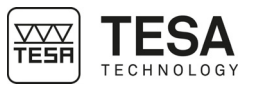

| 8  | .1   | Options menu                                      | 30 |
|----|------|---------------------------------------------------|----|
| 8  | .2   | Set PIN code                                      |    |
| 8  | .3   | Display settings                                  | 31 |
| 8  | .4   | Logarithmic scaling                               | 32 |
| 8  | .5   | Function keys                                     | 32 |
| 8  | .6   | Switching functions on or off                     | 33 |
| 8  | .7   | Hide disabled Functions                           | 33 |
| 8  | .8   | Switch wireless connection on/off                 | 34 |
| 8  | .9   | Gravitation                                       | 34 |
| 8  | .10  | Firmware Version                                  | 35 |
| 8  | .11  | Reset quick calibration                           | 35 |
| 8  | .12  | Reset to factory settings                         | 36 |
| 8  | .13  | Function check                                    | 36 |
| 9  | REA  | DING OUT MEASURIEMENT DATA WITH THE HYPERTERMINAL | 37 |
| 10 | ERR  | OR MESSAGE                                        | 37 |
| 11 | PIN- | DEFINITION                                        |    |
| 12 | ACC  | ESSORY                                            |    |
| 13 | DEC  | LARATION OF CONFORMITY                            |    |
| 14 | WAF  | RRANTY                                            |    |
|    |      |                                                   |    |

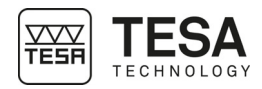

| 1 INTRODUCTION              |                                                                                                    |
|-----------------------------|----------------------------------------------------------------------------------------------------|
| 1.1 Acknowledgements        | Dear user,                                                                                                    |
|                             | We would like to thank you for having chosen TESA as your metrology partner. We thank you for your confidence in purchasing one of our high-end inclinometers TESA CLINOBEVEL 3.                                                                                                    |
|                             | Your metrological concerns are important to us and we are convinced that this instrument will meet your expectations. We are constantly striving to develop solutions adjusted to your needs.                                                                                                    |
|                             | The result? Your satisfaction for many years. Our pleasure? To know that our products help you meet your needs in research, development and production in a quick and efficient way, and for a long time.                                                                                                    |
|                             | The whole TESA team welcomes you to our family of TESA product users.                                                                                                    |
|                             | Your TESA team                                                                                                    |
| 1.2 Warning                 | This instruction manual must be read by every technician or operator before the installation, maintenance or use of the instrument. Not adhering to certain instructions regarding its use could lead to malfunction or deterioration of the instrument.                                                                                                    |
| 1.3 Copyright<br>(document) | The content of this document has been created subject to subsequent modifications without prior notice. All modification rights are reserved.                                                                                                    |
|                             | The German version is the reference language. All other language versions are only translations.                                                                                                    |
| 1.4 Preamble                | The TESA CLINOBEVEL 3 is the result of more than 70 years of experience in the conception<br>and production of high-precision measurement equipment. It has been designed to meet the<br>needs of a production environment and to offer its users an affordable, quick and precise way<br>for dimensional control of small or large workpieces in workshops or laboratories. |
|                             | This document describes the different procedures to be followed in order to allow for a quick and easy handling of our inclinometer TESA CLINOBEVEL 3.                                                                                                    |
|                             |                                                                                                    |

**1.5 Symbols** Several different types of symbols are used in this manual. They give important information that has to be taken into account in order to correctly use the measuring instrument.

 **Position Description Not** adhering to these instructions can lead to incorrect

| 1 031001 |                                                          |
|----------|----------------------------------------------------------|
|          | Not adhering to these instructions can lead to incorrect |
|          | measurement results.                                     |
|          | Corresponds to an assistance for better use.             |
|          |                                                          |

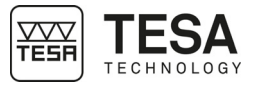

| 2 PRESENTATION          |                                                                                                    |
|-------------------------|----------------------------------------------------------------------------------------------------|
| 2.1 General description | TESA CLINOBEVEL are electronic inclinometers specially designed for direct measurement of any angle of inclined surfaces up to $\pm$ 60°. Since they make use of the force of gravity, these instruments also serve as precision levels for accurate levelling on machines, devices etc. Both measuring faces that are arranged horizontally and vertically on the solid instrument body serve as resting points on the inclined surface to be inspected.                                              |
|                         | Due to their possible orientation in any direction, every TESA CLINOBEVEL is also suited<br>for comparative measurement where the difference between both values obtained from<br>two successive measurements is shown on the display. In addition, these electronic<br>inclinometers also permit straightness and flatness inspection of scales, surface plates or<br>machine parts through single measurements performed step by step according to a<br>defined grid combined with value processing. |
|                         | Providing ease of handling, TESA CLINOBEVEL 3 is the favourite for checking horizontal and vertical surfaces.                                                                                                    |
|                         | TESA CLINOBEVEL 3 is available with 3 measurement zones: ±1°, ±10°, ±60°.                                                                                                    |
|                         | TESA CLINOBEVEL 3 with the measuring ranges $\pm 10^{\circ}$ and $\pm 60^{\circ}$ is available in cast iron and aluminium.                                                                                                    |
|                         | The version with the measuring range $\pm 1^{\circ}$ is only available in cast iron and its measuring bases on the left and bottom are precisely scraped.                                                                                                    |
|                         | The TESA CLINOBEVEL 3 allows wireless data transmission to an Android device. The app can be downloaded from the Play Store.                                                                                                    |
|                         | Various parameters can be set and changed in the TESA CLINOBEVEL 3 like<br>- Various colour profiles                                                                                                    |
|                         | <ul> <li>Various display methods, including bar graphs or precision levels</li> <li>Measuring mode</li> </ul>                                                                                                    |
|                         | etc.<br>can be set and changed.                                                                                                    |
|                         | The TESA CLINOBEVEL 3 contains a high-precision inclination sensor which is<br>optimized for the measuring range of the instrument. The measuring principle of this<br>sensor is based on the deflection of a membrane suspended between two electrodes,<br>which functions as a pendulum. The membrane builds a differential capacitor with the two<br>electrodes                                                                                                    |
|                         | Inclining the sensor respectively the measuring instrument moves the pendulum which changes the capacities. This change of capacities is used as the primary signal for the calculation of the inclination angle. The system is insusceptible to external electromagnetic influences. In the TESA CLINOBEVEL 3 this primary signal is transformed into an inclination value basing on a curve of reference points and displayed.                                                                       |
|                         |                                                                                                    |
|                         |                                                                                                    |
|                         |                                                                                                    |
|                         |                                                                                                    |
|                         |                                                                                                    |
|                         |                                                                                                    |
|                         |                                                                                                    |

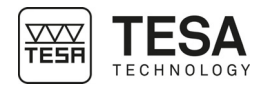

# 2.2 Operation/ Short description

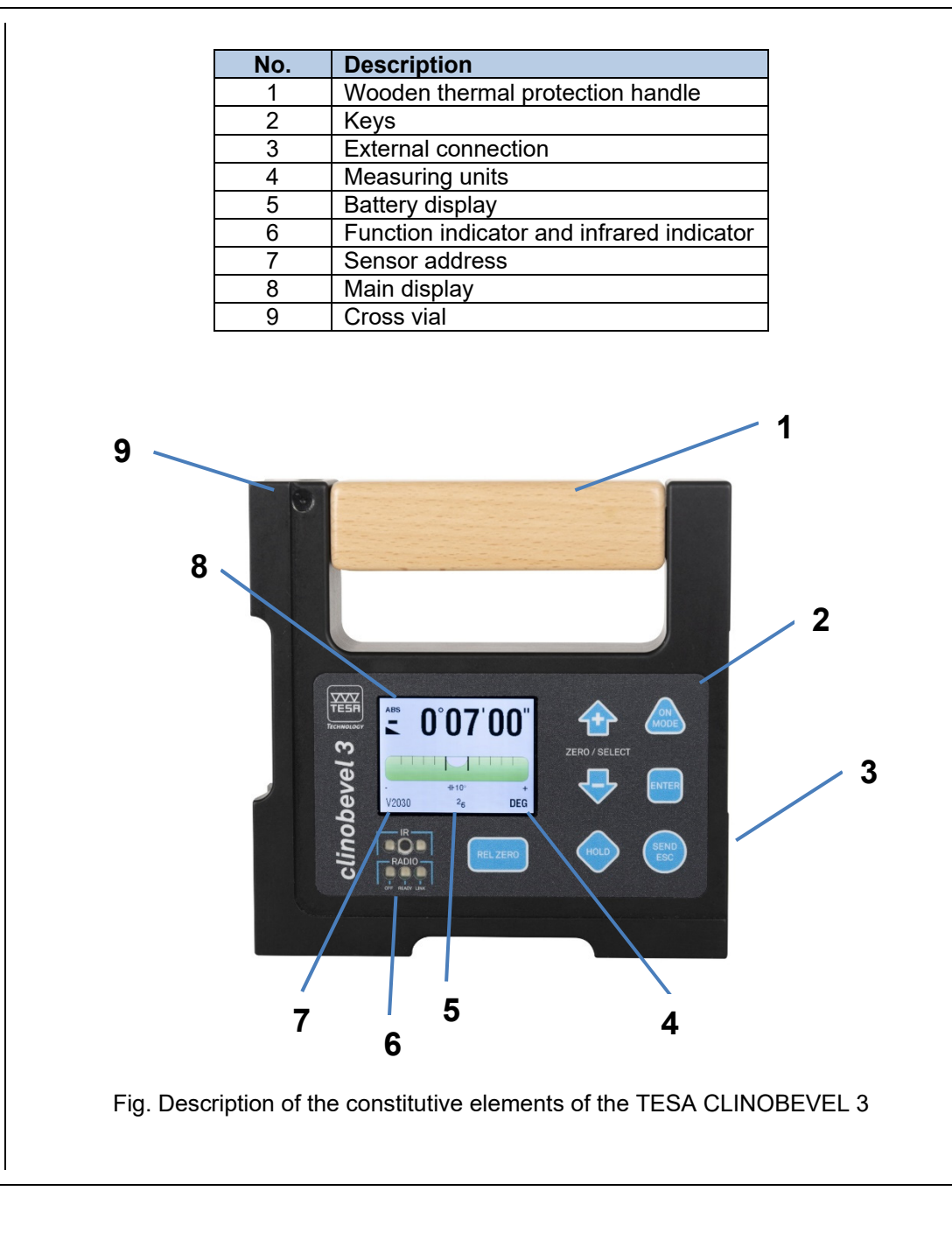

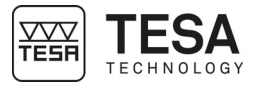

| 2.3 Overview<br>keyboard and<br>display          |                                                                                                    |                                                                                                    | $ \begin{array}{c}  0 \\  0 \\  0 \\  0 \\  0 \\  0 \\  0 \\  0 $                                            |  |  |  |
|--------------------------------------------------|----------------------------------------------------------------------------------------------------|----------------------------------------------------------------------------------------------------|----------------------------------------------------------------------------------------------------|--|--|--|
|                                                  |                                                                                                    |                                                                                                    | ON/OFF<br>or<br>select menu<br>confirm selection                                                             |  |  |  |
|                                                  |                                                                                                    | SEND/ESC                                                                                                    | or<br>save entry<br>send current inclination<br>or<br>Unfreeze measuring value and send HOLD-<br>inclination |  |  |  |
|                                                  |                                                                                                    | ZERO/SELECT                                                                                                    | or<br>escape from the menu<br>ZOOM IN / ZOOM OUT<br>or<br>next /previous option                              |  |  |  |
|                                                  |                                                                                                    | HOLD /                                                                                                    | Freeze measuring value                                                                                       |  |  |  |
|                                                  |                                                                                                    | RELZERO                                                                                                    | Use current inclination as relative Zero                                                                     |  |  |  |
| 2.4 How to switch the<br>instrument ON ar<br>OFF | e To switch<br>nd Keep the<br>until the o<br>The instru-<br>after the I<br>The instru-<br>establishe<br>been ava                                                                                                    | To switch ON<br>Keep the key ON/MODE (AN / MODUS) pressed<br>until the display and all LEDs are lit and release the key.<br>The instrument will automatically shut off 60 minutes<br>after the last key operation.<br>The instrument carries out a short function test and<br>establishes connections to other instruments, if any had<br>been available. |                                                                                                    |  |  |  |
|                                                  | suring mode. The settings, which were used prior to eloaded.                                                                                                    |                                                                                                    |                                                                                                    |  |  |  |
|                                                  | <ul> <li>The TESA CLINOBEVEL 3 features an automatic shut off mechanism. In normode the instrument is automatically switched off 60 minutes after the last key operation. This automatic shut OFF function can be deactivated with the ON sequence described below or by using an external power supply.</li> </ul> |                                                                                                    |                                                                                                    |  |  |  |
|                                                  | • II<br>a                                                                                                    | utomatic OFF function is                                                                                                    | deactivated. This is indicated by blinking LEDs.                                                             |  |  |  |
|                                                  | To switch                                                                                                    | OFF:                                                                                                    |                                                                                                    |  |  |  |
|                                                  | Keep the<br>All setting                                                                                                    | Keep the ON/MODE A key pressed <b>longer than 3 seconds</b> until the display disappea All settings are kept and will be reloaded again next time the instrument is switched on.                                                                                                    |                                                                                                    |  |  |  |

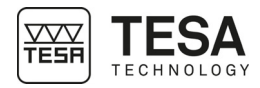

2.5 Key functions

|                                                                           | ON/MODE - Key                                                                                                    |
|---------------------------------------------------------------------------|----------------------------------------------------------------------------------------------------|
| Function - 1 -                                                            | To switch the TESA CLINOBEVEL 3 on. When for starting the key<br>ON/MODE is pressed, a grey picture will appear on the screer<br>and all LEDs will be illuminated. After releasing the key, the TESA<br>CLINOBEVEL 3 is switching to the measuring mode. The current<br>inclination is displayed in the mode and unit which was saved last. In<br>case of an error the respective error message is shown in the displa<br>The instrument will automatically shut of 60 minutes after the last ke<br>operation.<br>If the key ON/MODE is pressed for more than 10 seconds the<br>LEDs start blinking and the automatic off function is deactivated.<br>Exception: If the TESA CLINOBEVEL 3 is powered from an external<br>power supply, the automatic off function is deactivated, and the<br>instrument will remain on. |
| Function - 2 -                                                            | To switch off, press the key ON/MODE <b>more than 3 seconds</b> until the display disappears.                                                                                                    |
| Function - 3 -                                                            | With the key ON/MODE >>>>>>>>>>>>>>>>>>>>>>>>>>>>>>>>>>>>                                                                                                    |
| Function - 4 -                                                            | While setting a value with the key <u>ON/MODE</u> the default value can be recalled.                                                                                                    |
|                                                                           | ·                                                                                                    |
| ENTER 7                                                                   | ENTER – key                                                                                                    |
| ENTER Function - 1 -                                                      | ENTER – key The key ENTER / is used to confirm a chosen function or to save a value entered.                                                                                                    |
| ENTER Function - 1 -                                                      | ENTER – key The key ENTER / is used to confirm a chosen function or to save a value entered. In the function "REL ZERO" or "ABS ZERO" the measuring can be started, or an ongoing measurement can be finished by pressing the key ENTER .                                                                                                    |
| ENTER<br>Function - 1 -<br>Function - 2 -                                 | ENTER – key<br>The key ENTER is used to confirm a chosen function or to<br>save a value entered.<br>In the function "REL ZERO" or "ABS ZERO" the measuring can be<br>started, or an ongoing measurement can be finished by pressing the<br>key ENTER .<br>REL ZERO - key                                                                                                    |
| ENTER<br>Function - 1 -<br>Function - 2 -<br>(REL ZERO)<br>Function - 1 - | ENTER – key         The key ENTER         The key ENTER         In the function "REL ZERO" or "ABS ZERO" the measuring can be started, or an ongoing measurement can be finished by pressing the key ENTER         REL ZERO - key         REL ZERO - key         The key REL ZERO         REL ZERO - key                                                                                                    |
| ENTER<br>Function - 1 -<br>Function - 2 -<br>REL ZERO<br>Function - 1 -   | ENTER – key The key ENTER is used to confirm a chosen function or to save a value entered. In the function "REL ZERO" or "ABS ZERO" the measuring can be started, or an ongoing measurement can be finished by pressing the key ENTER REL ZERO - key The key RELZERO serves for setting the actual inclination as the relative Zero.                                                                                                    |

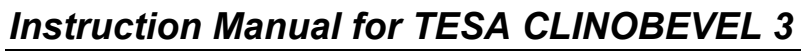

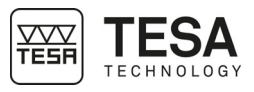

|                                                                                                  | The key <u>SEND/ESC</u> is used to transmit measuring values to the RS485 port. The measured values can also be transmitted via the same interface to a PC or laptop for further processing (e.g. hyperterminal). |                                                                                                    |                                                                                                    |  |
|--------------------------------------------------------------------------------------------------|----------------------------------------------------------------------------------------------------|----------------------------------------------------------------------------------------------------|----------------------------------------------------------------------------------------------------|--|
|                                                                                                  | Data forma                                                                                                    | t OUT port:                                                                                                    | [sss xxxxxx sn.nnnnn <cr>]</cr>                                                                                                    |  |
|                                                                                                  |                                                                                                    | sss = 0 255 - continuous number                                                                                                    |                                                                                                    |  |
|                                                                                                  | x<br>(example:                                                                                                    | xxxxxx =<br>N2673L                                                                                                    | Serial number and type of sensor<br>TESA CLINOBEVEL 3)                                                                                                    |  |
|                                                                                                  | sn.nn<br>range                                                                                                    | sn.nnnnnn =                                                                                                    | +9.999999 - Positive out of measuring                                                                                                    |  |
|                                                                                                  | range                                                                                                    |                                                                                                    | -9.999999 - Negative out of measuring                                                                                                    |  |
|                                                                                                  | range                                                                                                    |                                                                                                    | other value - angular value in rad<br>e.g. +0.226349                                                                                                    |  |
|                                                                                                  | transmissio                                                                                                    | n format:<br>asynchron, 7                                                                                                    | Bit, 2 Stopbits, No Parity, 9600 Baud                                                                                                    |  |
| Function - 2 -                                                                                   | Cancel (unf<br><b>mode</b> .<br>At the same                                                                                                    | reeze) the " <b>HO</b><br>e time the HOLI                                                                                                    | <b>LD</b> "- function to return to the <b>measuring</b><br>D value is sent to the RS-485 port.                                                                                                    |  |
|                                                                                                  | Escape function from the menu                                                                                                    |                                                                                                    |                                                                                                    |  |
| Function - 3 -                                                                                   | Escape fun                                                                                                    | ction from the r                                                                                                    | nenu                                                                                                    |  |
| Function - 3 -                                                                                   | Escape fun                                                                                                    | ction from the r                                                                                                    | menu<br>ZERO/SELECT - key                                                                                                    |  |
| Function - 3 -                                                                                   | Escape fun The key ZE Cha incr This function                                                                                                    | ction from the r<br>Z<br>ERO/SELECT<br>nging the scale<br>ease / decreas<br>n can, however                                                                                                    | Terro/SELECT - key<br>✓ is used to<br>a in the display<br>the the display range.<br>r, be disabled in the instrument settings.                                                                                                    |  |
| Function - 3 -                                                                                   | Escape fun<br>The key ZE<br>• cha<br>• incr<br>This function<br>The key ZE<br>such as<br>• mer<br>• mod                                                                                                    | ction from the r<br>Z<br>RO/SELECT<br>nging the scale<br>ease / decreas<br>n can, however<br>ERO/SELECT                                                                                         | <ul> <li>TERO/SELECT - key</li> <li>Is used to e in the display ange.</li> <li>Is disabled in the instrument settings.</li> <li>Is used to select possible adjustments, gure in the menu</li> </ul>                                                                                                    |  |
| Function - 3 -                                                                                   | Escape fun<br>The key ZE<br>• cha<br>• incr<br>This function<br>The key ZE<br>such as<br>• mer<br>• mod                                                                                                    | ction from the r<br>Z<br>RO/SELECT<br>nging the scale<br>ease / decreas<br>n can, however<br>RO/SELECT                                                                                          | <ul> <li>TERO/SELECT - key</li> <li>Is used to e in the display range.</li> <li>Is disabled in the instrument settings.</li> <li>Is used to select possible adjustments,</li> <li>gure in the menu</li> <li>HOLD - key</li> </ul>                                                                                                    |  |
| Function - 3 -     ZERO/SELECT     Function - 1 -     Function - 2 -     HOLD     Function - 1 - | Escape fun  The key ZE  Cha  incr  This function  The key ZE  such as  mer  mod  The key Inter  The measur  returns to measur                                                                                     | ction from the r<br>Z<br>RO/SELECT<br>nging the scale<br>ease / decreas<br>n can, however<br>RO/SELECT<br>nu selection<br>dification of a fig<br>HOLD / s<br>red value is dis<br>neasuring mode | <ul> <li>menu</li> <li>CERO/SELECT - key</li> <li>Is used to</li> <li>in the display</li> <li>ie the display range.</li> <li>r, be disabled in the instrument settings.</li> <li>Is used to select possible adjustments,</li> <li>gure in the menu</li> <li>HOLD - key</li> <li>erves for "freezing" a measuring value.</li> <li>played until the TESA CLINOBEVEL 3</li> <li>by pressing the key ● SEND.</li> </ul> |  |

2.6 Batteries / Rechargeable batteries

The two batteries are shipped separately. It is strongly recommended to remove the batteries during transport or longer storage.

The battery voltage is shown in the display e.g. 27 (2,7 Volt).

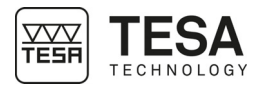

The lowest possible voltage is 1,7 Volt. After a further voltage drop a blinking battery symbol

will appear. The batteries must then be exchanged immediately.

The TESA CLINOBEVEL 3 needs 2 batteries or 2 rechargeable batteries 1,5V, LR14 "Type C".

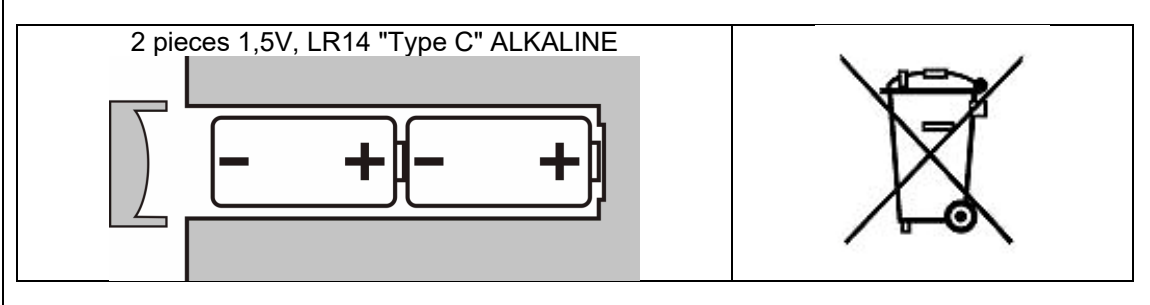

As an end user you are forced by law (battery directive) to return all used batteries and accumulators, a disposal through household waste is prohibited. Batteries/accumulators containing contaminants are marked with the symbol shown, which clearly indicates the prohibition of disposal through household waste. You can dispose of your used batteries/accumulators free of charge at the collecting points of your community, your TESA reseller or at each location selling batteries/accumulators. You thus fulfil your legal obligation and contribute to the protection of the environment.

2.7 Possible configurations of the TESA CLINOBEVEL 3

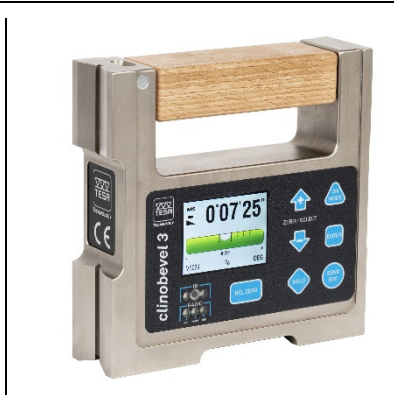

**TESA CLINOBEVEL 3 as stand-alone** 

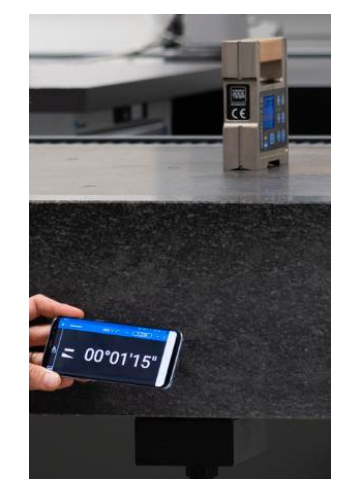

instrument

TESA CLINOBEVEL 3 with an Android device as remote display

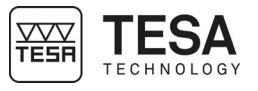

| 3 DISPLAY                  |                                                                                                    |  |  |  |
|----------------------------|----------------------------------------------------------------------------------------------------|--|--|--|
| 3.1 Scaling of the display | For an optimal use of the graphic display, you have various options for scaling.<br>With the linear scaling the display precision remains constant over the full range. With the<br>keys <u>ZERO/SELECT</u> the resolution can be changed. Thus, also the range being<br>displayed will be changed. The following ranges can be selected, whereas certain<br>restrictions may be possible depending on the display type: 60°, 45°, 20°, 10°, 5°, 2°, 1°,<br>30', 12'. The range of 12' in the bar graph is the highest possible resolution of the<br>instrument, i.e. 5" for each pixel.<br>In the TESA CLINOBEVEL 3 <i>High Precision</i> the following ranges can be selected:<br>1°, 30', 12', 6', 3', 1'.<br>With the logarithmic scaling the display precision around Zero is the highest and it is<br>reduced continuously with higher inclination values. Around Zero the resolution<br>corresponds to the unit selected.<br>In the adjustments of the instrument you can switch between linear and logarithmic scaling.<br>Using the key <u>ON/MODE</u> select the menu point<br>[Options] and confirm your selection with<br><u>ENTER</u> . Select now [Logscale] and confirm<br>with <u>ENTER</u> . Select now fully the will show the<br>requested state of the instrument. Confirm with the keys<br><u>ERO/SELECT</u> . The display will show the<br>requested state of the instrument. Confirm with the keys<br><u>ENTER</u> .                                                                                                    |  |  |  |
| 3.2 Display types          | enabled, the symbol "LOG" will appear below the graph.<br>The display type can be selected in the menu "display".<br>Using the key ON/MODE Select the menu point [display] and confirm your selection with<br>ENTER Select the required display type using the keys<br><u>ZERO/SELECT</u> and confirm your selection with<br>the key ENTER .<br>The measuring instrument returns to the measuring<br>mode<br>The following display types are available in the TESA CLINOBEVEL3 :<br>Numeric display<br>Numeric display<br>Num |  |  |  |

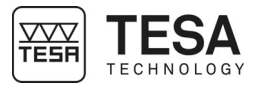

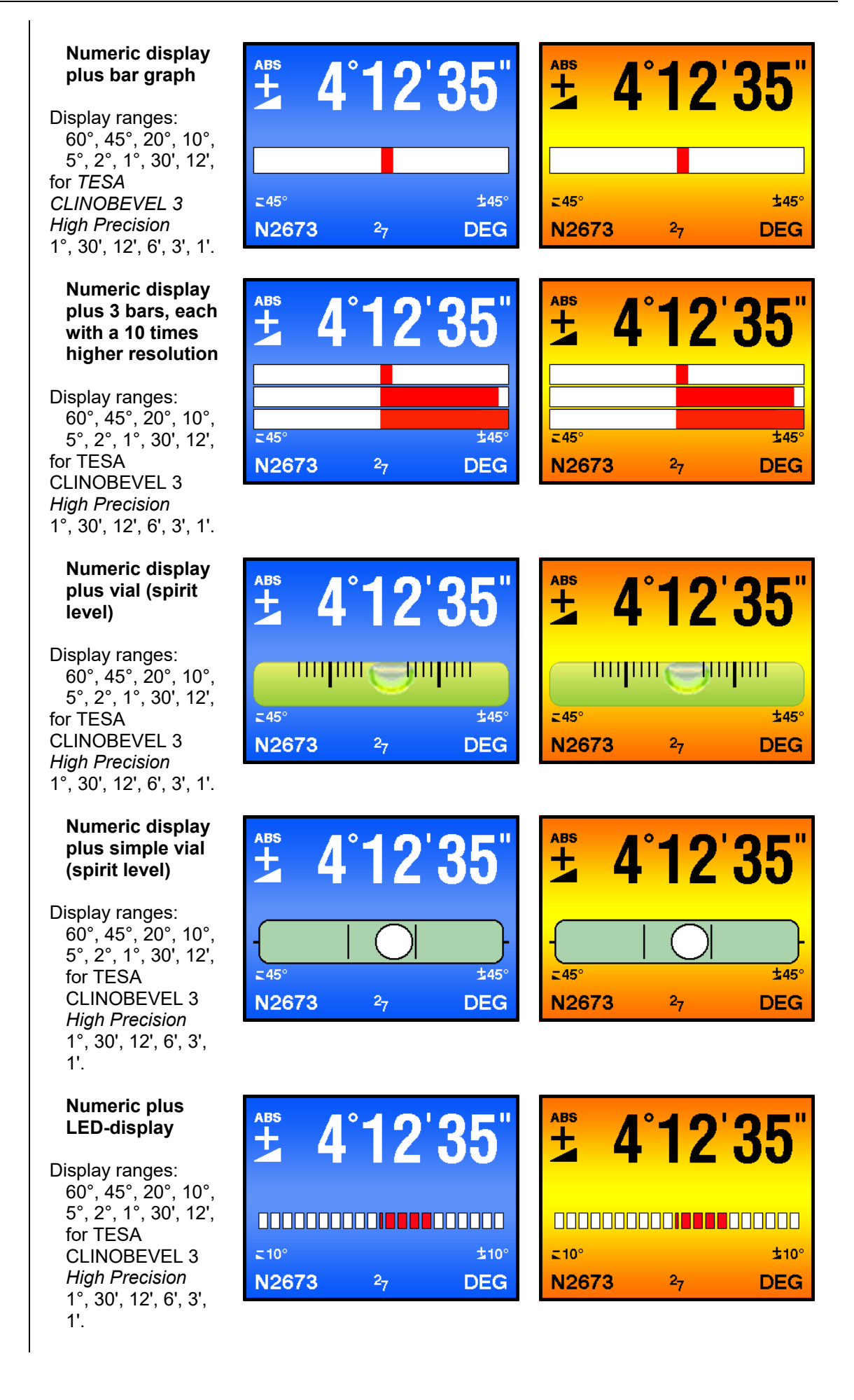

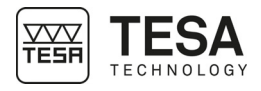

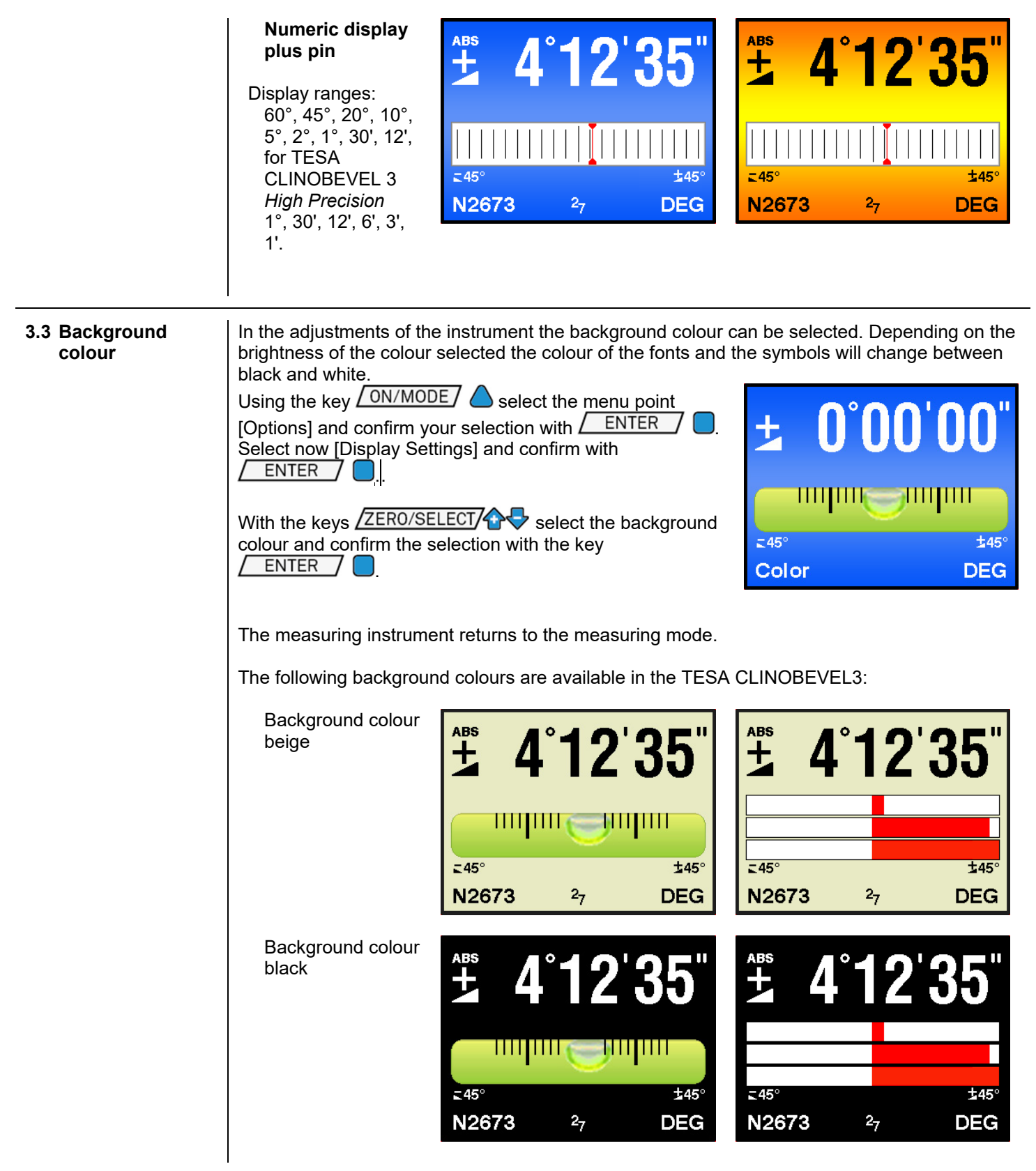

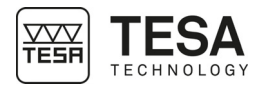

|                                                             | Background colour<br>blue                                                                                                    | <b>4°12'35</b><br><b>4°12'35</b><br><b>100</b><br><b>100</b><br><b></b> | ABS 4°12'35"<br>≤45° ±45°<br>№2673 27 DEG                                                                                                    |
|-------------------------------------------------------------|----------------------------------------------------------------------------------------------------|----------------------------------------------------------------------------------------------------|----------------------------------------------------------------------------------------------------|
|                                                             | orange                                                                                                    | <b>4°12'35</b><br><b>4°12'35</b><br><b>100</b><br><b>100</b><br><b></b> | ABS 4°12'35"<br>∠45° ±45°<br>N2673 27 DEG                                                                                                    |
| 3.4 Display<br>brightness                                   | In the adjustments of the ins<br>adapt it to the environmental<br>values can be set for the bat<br>Using the key <u>ON/MODE</u><br><u>ENTER</u> . Select now<br>Using the keys <u>ZERO/SELEC</u><br>external power supply and [E<br>this selection with <u>ENTER</u><br>With the keys <u>ZERO/SELEC</u><br>brightness required. The dis<br>consumption in a range from<br>maximum brightness. Only s<br>Confirm the adjustment with<br>With the key <u>ON/MODE</u><br>will be recalled. | trument the brightness of the d<br>l conditions and to optimise the<br>ttery operation and the operatio<br>select the menu point [Option<br>v [Display Settings] and confirm<br>of the select [Brightness] for<br>Brightness Battery] for the adjust<br>of the adjust the<br>play will show the power<br>in 10% to 100% of the<br>steps of 10% are possible.<br>the key <u>ENTER</u><br>the default value of 50%                                                                                                    | isplay can be adjusted in order to<br>battery life time. Thus, two different<br>on with an external power supply<br>ons] and confirm your selection with<br>with <u>ENTER</u> .<br>The adjustment when using an<br>stment in battery operation. Confirm<br><b>Bightness Battery</b> o/o |
| 3.5 Short description<br>of the individual<br>display areas | In the main display the actua                                                                                                    | al measuring value will be displation A symbol indicates the direction value displayed.                                                                                                    | ayed<br>ection of the inclination of the<br>inclined to the right (positive<br>inclination)                                                                                                    |
|                                                             | on hold                                                                                                    | The HOLD function is activ<br>"frozen".                                                                                                    | declined to the right<br>(negative inclination)<br>vated, i.e. the measuring value is                                                                                                    |

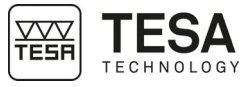

|                           | ABS                               | The absolute measurement is activated.                                                                                                    |
|---------------------------|-----------------------------------|----------------------------------------------------------------------------------------------------|
|                           | REL                               | Relative measurement is activated, i.e. the measuring value<br>is the difference between the current and the reference<br>plane, i.e. the relative base.                                                                                                    |
|                           | displaying range<br>60°           | Shows the selected displaying range. The displaying range can be adjusted using the keys ZERO/SELECT                                                                                                    |
|                           | scale division<br>5°              | Angle between two tick marks.                                                                                                    |
|                           | scale division<br>LOG             | Indicates that the logarithmic scale is in use. If this sign is missing, the linear scale is in use.                                                                                                    |
|                           | Serial number                     | Shows the serial number of the instrument.                                                                                                    |
|                           | Battery voltage<br>2 <sub>6</sub> | Display of the current battery voltage (example: 2,6 V).<br>The lowest possible voltage is 1,7 Volt. After a further<br>voltage drop a blinking battery symbol will appear. The<br>batteries must then be exchanged immediately.                                           |
|                           | Measuring unit                    | Display of the measuring unit in use. There are 10 basic units available, whereas for each setting various options can be selected. Depending on the unit set, the last digit of the display will be rounded to 5" or to the next lower integer value. (e.g. 20 $\mu$ m/m) |
| 3.6 Mirroring the display | With the two keys ENTER deg.      | and ZERO/SELECT                                                                                                    |
|                           | First press ENTER then ZERO.      | This function can be disabled in "options".                                                                                                    |
|                           | With this function the values dis | played can be perfectly seen from all possible angles.                                                                                                    |

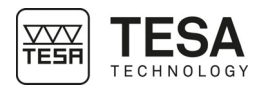

### 4 TECHNICAL SPECIFICATIONS

| Measuring range                  | ± 1°                                | ± 10°                    | ± 60°                       |
|----------------------------------|-------------------------------------|--------------------------|-----------------------------|
|                                  | (± 20 mm/m)                         |                          |                             |
| Part number                      |                                     |                          |                             |
| Cast iron, rust protected        | 05330214                            | 05330212                 | 05330210                    |
| Aluminium, black anodized        |                                     | 05330213                 | 05330211                    |
| Resolution                       | 0,005 mm/m                          | 0,010 mm/m               | 0,025 mm/m                  |
| (Depending on display units set) | (1″)                                | (2")                     | (5")                        |
| Max. permissible error           | α ≤ 0,5 αtot:                       |                          |                             |
| (T = 20°C)                       | 1% α                                |                          |                             |
|                                  | (min. 1 digit)                      | 3.6'' + (0.06%)          | $12'' \pm (0.027\% \alpha)$ |
| αtot = measuring range           | α > 0,5 αtot:                       | 3,0 1 (0,00 % u)         | 12 · (0,02770 u)            |
|                                  | 0,01 (2   α   - 0,5 αtot)           |                          |                             |
| α = measuring value              |                                     |                          |                             |
| Temperature coefficient          | 0,1 % atot                          | 0,0                      | 3 % α                       |
| (DIN 2276/2) / °C (Ø 10 °C)      |                                     |                          |                             |
| Setting time                     |                                     | < 5 sec                  |                             |
| Digital output                   | USB / F                             | RS-485 asynchr 7 Dat     | aBits                       |
|                                  | 2 Stopbits. No Parity, 9600 Baud    |                          |                             |
| Batteries                        |                                     |                          |                             |
| Size LR14, Type C                | 2 x 1                               | 1,5 V (NiMH, NiCd, NiZ   | n)                          |
| Lifetime                         | 25 hours                            |                          |                             |
| Dimensions, weight               |                                     |                          |                             |
| Housing / Net weight             |                                     |                          |                             |
| Cast iron, rust protected        | 150 x 150 x 40 mm / 3,45 kg         |                          |                             |
| Aluminium, black anodized        | 150 x 150 x 40 mm / 1,5 kg          |                          |                             |
| Temperature range                |                                     |                          |                             |
| Operating temperature            | 0° to 40 °C.                        |                          |                             |
| Storage temperature              | -20° to 70 °C.                      |                          |                             |
| Two prismatic measuring bases    | Ø 19 108 mm, on the left and bottom |                          |                             |
| Flat measuring base              |                                     | Right                    |                             |
| Countries for which the wireless | EU, (                               | Canada, Japan, and US    | SA.                         |
| transmitter is approved          | For other                           | r countries, please cont | act us.                     |

Remark:

As a standard the instrument is delivered with batteries of Type C Rechargeable batteries (accumulators) have to be recharged outside of the instrument

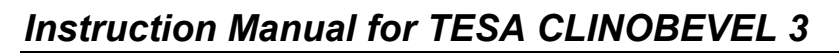

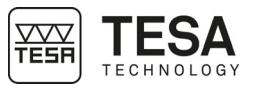

| 5 DELIVERY CONTEN                                                    | TS                                                                                                    |  |  |  |  |  |
|----------------------------------------------------------------------|----------------------------------------------------------------------------------------------------|--|--|--|--|--|
| 5.1 System Each configuration is composed of the following elements: |                                                                                                    |  |  |  |  |  |
|                                                                      | Description                                                                                                    |  |  |  |  |  |
|                                                                      | TESA CLINOBEVEL 3 electronic inclinometer                                                                                                    |  |  |  |  |  |
|                                                                      | 2 calibration pins for quick calibration / Q.CALIB                                                                                                    |  |  |  |  |  |
|                                                                      | (only for version ±60°)                                                                                                    |  |  |  |  |  |
|                                                                      | Infrared remote control, article number 05360014                                                                                                    |  |  |  |  |  |
|                                                                      | (only for version ±1°)                                                                                                    |  |  |  |  |  |
| 2 batteries LR14                                                     |                                                                                                    |  |  |  |  |  |
| Case                                                                 |                                                                                                    |  |  |  |  |  |
|                                                                      | Instruction Manual                                                                                                    |  |  |  |  |  |
| 5.2 Packaging                                                        | The elements that constitute the packaging of the TESA CLINOBEVEL 3 are very important, therefore you should keep them. It is absolutely necessary to use the original packaging when transporting the instrument in order to avoid any unfortunate deterioration which could cause malfunction or complete impossibility to use the instrument. |  |  |  |  |  |

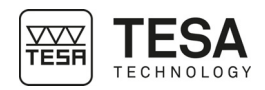

| 6 INSTALLATION, SECURITY & MAINTENANCE |                                                                                                    |                                                                                         |  |  |  |  |
|----------------------------------------|----------------------------------------------------------------------------------------------------|-----------------------------------------------------------------------------------------|--|--|--|--|
| 6.1 Location                           | The instrument has to be installed in a location satisfying the general required conditions, but also the specific and very precise conditions regarding the environment, power supply, etc. It is essential to be able to identify important factors and to correctly prepare the zone the instrument is installed and used in.                                                                                                    |                                                                                         |  |  |  |  |
| 6.2 Place of use                       | In order to use the instrument correctly, the account:                                                                                                    | following precautions have to be taken into                                             |  |  |  |  |
|                                        | <ul> <li>Avoid placing the instrument close to a windo</li> <li>Avoid causing recurrent temperature variation the sun.</li> </ul>                                                                                                    | ow, door, cooling or heating system.<br>Ins due to direct exposure of the instrument to |  |  |  |  |
| 6.3 Lighting                           | Use indirect or fluorescent light. Avoid direct exp                                                                                                    | posure to the sun or any other strong light.                                            |  |  |  |  |
| 6.4 Measuring surface                  | Choose a surface free of any vibrations that c<br>despite the stability of the mechanical and elect                                                                                                    | could lead to measurement or reading errors tronic components.                          |  |  |  |  |
|                                        | Make sure that the surface can carry the weig<br>measured. Ideally, the surface should not have                                                                                                    | ght of the machine and the workpiece to be any splits or joints.                        |  |  |  |  |
|                                        | It is recommended to use a measuring surface that is big enough to enable smooth and easy movements of the instrument around the workpiece to be measured if the latter cannot be displaced manually.                                                                                                    |                                                                                         |  |  |  |  |
| 6.5 Cleanliness                        | Make sure that the measuring surface is clean, so that there is no dust, condensation or metal filings.                                                                                                    |                                                                                         |  |  |  |  |
| 6.6 Vibrations                         | Floors of companies are constantly at risk of vibration due to different reasons:<br>CNC and other machines, transportation vehicles and any other source of vibrations. These<br>vibrations can directly influence the metrological performances of the machine.                                                                                                    |                                                                                         |  |  |  |  |
| 6.7 Care of the<br>batteries           | Make sure that the batteries are inserted properly. Follow the symbols showing you the correct way to position the POSITIVE (+) and NEGATIVE (-) ends of the batteries. Kee battery contact surfaces clean by gently rubbing with a clean pencil eraser or cloth. Re all used batteries from the device at the same time, then replace them with new batteries the same size and type. Store batteries in a cool, dry place at normal room temperature Remove batteries from devices that will be stored for extended periods. Don't dispose batteries in a fire - they may rupture or leak. Don't recharge a battery unless it is specific marked "rechargeable." |                                                                                         |  |  |  |  |
|                                        | relative humidity:                                                                                                    | max. 85%                                                                                |  |  |  |  |

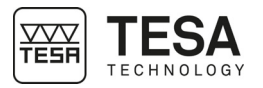

| 7 FUNCTIONS                     |                                                                                                    |  |  |  |  |  |
|---------------------------------|----------------------------------------------------------------------------------------------------|--|--|--|--|--|
| 7.1 Functions List<br>Selection | The TESA CLINOBEVEL 3 offers a wide range of functions and adjustment possibilities.<br>The list of functions appears when the key <u>ON/MODE</u> is pressed. With the keys<br><u>ZERO/SELECT</u> the desired function can be selected and with <u>ENTER</u> it will<br>be started. If during 10 seconds no further key is operated, the function list will be left. With<br>the key <u>SEND/ESC</u> a function selected can be abandoned. Already entered changes<br>of parameters will be rejected and the TESA CLINOBEVEL 3 will return to the previously<br>used display mode.<br>Here after the single functions will be described.                                                                                                    |  |  |  |  |  |
| 7.2 Set absolute zero           | Absolute Zero means that the instrument shows the measuring value "0" if the measuring surface of the instrument is aligned exactly according to gravity.         The absolute zero is used as the base for <u>absolute inclination measurements</u> . In order to achieve the best possible precision please observe that the measuring object (support) and the TESA CLINOBEVEL 3 have the same temperature and that the instrument is in operation for several minutes before starting a measurement. Mark the precise position and particularly the direction of the TESA CLINOBEVEL 3 in order to be able to turn the instrument by 180 degrees and to put it in opposite direction at the very same spot.         Image: the direction of the TESA CLINOBEVEL 3 in order to be able to turn the instrument by 180 degrees and to put it in opposite direction at the very same spot.         Image: the direction of the TESA CLINOBEVEL 3 in order to be able to turn the instrument by 180 degrees and to put it in opposite direction but at the same spot.         Image: the direction of the TESA CLINOBEVEL 3 Mark the position and the direction of the TESA CLINOBEVEL 3 precisely and turn it on the same spot by 180 degrees.         Image: the direction of the TESA CLINOBEVEL 3         Image: the direction of the instrument for the first measurement will be shown.         Image: the direction of the instrument for the first measurement will be shown.         Image: the direction of the first measurement pressing the key |  |  |  |  |  |
|                                 | ADS.Zero                                                                                                    |  |  |  |  |  |

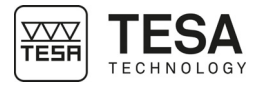

During the measurement the display will graphically show the current measurement.

Complete the measurement with the key **ENTER** or with the remote control. After 15 seconds the measuring value will automatically be read.

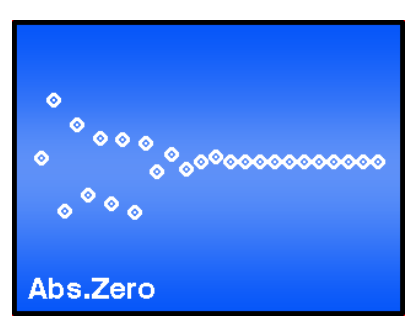

After a successful reading of the first measuring value the position of the instrument for the second measurement will appear in the display.

Put the TESA CLINOBEVEL 3 to the second position (turn the instrument by 180 degrees in the horizontal).

Start the second measurement as well pressing the key ENTER or with the remote control.

During the measurement the display will graphically show the current measurement.

Complete the measurement with the key **ENTER** or with the remote control. After 15 seconds the measuring value will automatically be read.

After termination of the reversal measurement the display for the actual measurement under consideration of the ZERO OFFSET will appear on the screen.

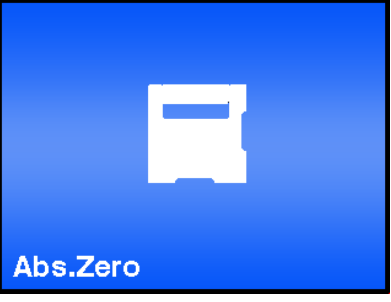

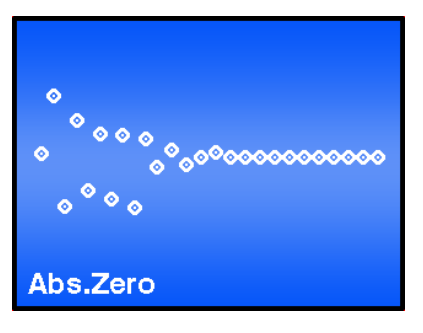

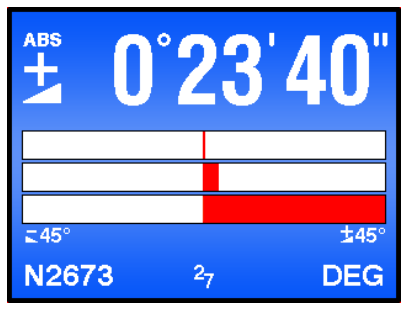

The value of the "Zero-Offset" determined by a reversal measurement corresponds to the deviation of the zero point of the TESA CLINOBEVEL 3 compared to the absolute Zero. The displayed measuring value corresponds to the value of the TESA CLINOBEVEL 3 minus the Zero-OFFSET.

Value displayed = Value of the TESA CLINOBEVEL 3 - "Zero-Offset"

The reversal measurement described above should be repeated periodically in order to achieve a high measuring precision, particularly when the TESA CLINOBEVEL 3 has not been in use for a longer period.

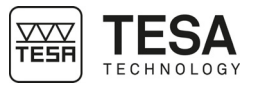

| 7.3 Selection of the<br>measuring unit /<br>UNIT | You can change the measuring unit of the inclination values displayed. If you start the function [UNIT] the list of the available measuring units will appear. With the keys ZERO/SELECT vous you can now select the preferred measuring unit. For memorizing the measuring unit selected you press now the key ENTER . The measuring unit will remain active until you change it again according to the above procedure. |                                                                               |                                                       |                                                     |                                                  |  |  |
|--------------------------------------------------|----------------------------------------------------------------------------------------------------|-------------------------------------------------------------------------------|-------------------------------------------------------|-----------------------------------------------------|--------------------------------------------------|--|--|
|                                                  | The fol                                                                                                    | lowing measuring                                                              | <b>units</b> can be cl                                | nosen.                                              |                                                  |  |  |
|                                                  |                                                                                                    | XXXX.XX                                                                       | mm/m                                                  | mm per m / 2 dec                                    | imals                                            |  |  |
|                                                  |                                                                                                    | xxx.xxx                                                                       | mm/m                                                  | mm per m / 3 dec                                    | imals *                                          |  |  |
|                                                  |                                                                                                    | XX.XXXX                                                                       | "/10"                                                 | inch per 10 inche                                   | s / 4 decimals                                   |  |  |
|                                                  |                                                                                                    | XX.XXXX                                                                       | "/12"                                                 | inch per 12 inche                                   | s / 4 decimals                                   |  |  |
|                                                  |                                                                                                    | xxxx.xx                                                                       | mRad                                                  | Milliradian / 2 dec                                 | imals                                            |  |  |
|                                                  |                                                                                                    | xxxx.xx                                                                       | mm/REL                                                | mm in relation to                                   | the relative base / 2 decimals                   |  |  |
|                                                  |                                                                                                    | XXX.XXX                                                                       | mm/REL                                                | mm in relation to                                   | the relative base / 3 decimals*                  |  |  |
|                                                  |                                                                                                    | <b>XX.XXXX</b>                                                                | "/REL                                                 | inches in relat<br>4 decimals                       | ion to the relative base /                       |  |  |
|                                                  |                                                                                                    | XXXX.XX                                                                       | A % <b>O</b>                                          | artillerie-permille                                 |                                                  |  |  |
|                                                  |                                                                                                    | XXXX.XX                                                                       | ‰                                                     | permille                                            |                                                  |  |  |
|                                                  |                                                                                                    | xxx.xxx°                                                                      | DEG                                                   | degrees / 3 decim                                   | nals                                             |  |  |
|                                                  |                                                                                                    | xxx° xx'                                                                      | DEG                                                   | degrees / minutes                                   | 6                                                |  |  |
|                                                  |                                                                                                    | xx° xx' xx"                                                                   | DEG                                                   | degrees / minutes / seconds                         |                                                  |  |  |
|                                                  |                                                                                                    | XXXX' XX"                                                                     | DEG                                                   | minutes / seconds                                   |                                                  |  |  |
|                                                  |                                                                                                    | XXXXXX"                                                                       | DEG                                                   | seconds                                             |                                                  |  |  |
|                                                  |                                                                                                    | XXXXX.X"                                                                      | DEG                                                   | seconds*                                            |                                                  |  |  |
|                                                  |                                                                                                    | XXX.XXX                                                                       | GON                                                   | Gon / 3 decimals                                    |                                                  |  |  |
| 7.4 Units with relative base length              | The un<br>After se                                                                                                    | its mm/REL and "/F<br>electing one of thes                                    | REL are related<br>e units, the rela                  | to a relative, this m<br>ative base length mu       | eans selectable, base length.<br>ust be entered. |  |  |
|                                                  | Examp<br>2 decin                                                                                                    | ile: <b>mm/REL /</b> mm il<br>nals.                                           | n relation to a r                                     | elative base /                                      |                                                  |  |  |
|                                                  | After th<br>stored                                                                                                    | ne selection of the m<br>base length of 1000                                  | neasuring unit i<br>) mm will appea                   | appear. 1000<br>Unit mm/REL                         |                                                  |  |  |
|                                                  |                                                                                                    |                                                                               |                                                       |                                                     |                                                  |  |  |
|                                                  | With the keys ZERO/SELECT to the proposed base<br>length can be modified. The newly entered value can finally<br>be confirmed with the key ENTER . With the key<br>ON/MODE to the default value 1000 mm will be<br>recalled.<br>The following measurements are now related to a base<br>length of 1250 mm.                                                                                                    |                                                                               |                                                       |                                                     |                                                  |  |  |
|                                                  |                                                                                                    |                                                                               |                                                       |                                                     |                                                  |  |  |
|                                                  |                                                                                                    |                                                                               |                                                       |                                                     |                                                  |  |  |
|                                                  | When I<br>" <b>X</b> " will<br>unit an<br><b>inches</b>                                                                                                    | measuring in the "re<br>be displayed as lind<br>d in relation to the s<br>s). | elative zero" mo<br>ear measure in<br>set base length | ode, the height<br>the selected<br>(in <b>mm</b> or | x=tan α<br>Relative Basis                        |  |  |
|                                                  |                                                                                                    |                                                                               |                                                       |                                                     |                                                  |  |  |

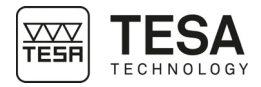

| 7.5 HOLD function                                                | The key function HOLD (measuring value frozen) can be applied in all measuring modes.                                                                                                    |  |  |  |  |  |  |  |
|------------------------------------------------------------------|----------------------------------------------------------------------------------------------------|--|--|--|--|--|--|--|
|                                                                  | Put the TESA CLINOBEVEL 3 on a stable support. Press<br>now the key HOLD . While the TESA<br>CLINOBEVEL 3 is waiting for a valid measuring value the<br>display will show graphically the measuring values read in<br>the form of a shoal of points. As it is practically impossible<br>to obtain a valid measuring value during manipulation, the<br>instrument can be set to the final position even after<br>activating the key.                                                                                                    |  |  |  |  |  |  |  |
|                                                                  | Complete the measurement with the key ENTER or with the remote control. After 15 seconds the measuring value will automatically be read.<br>By pressing the key HOLD again, a new valid measuring value will be read.                                                                                                    |  |  |  |  |  |  |  |
|                                                                  | With the key <u>SEND/ESC</u> the "frozen" measuring value will be transmitted via the " <b>RS485</b> " port to a connected PC/Laptop with an RS232 interface. At the same time the instrument will return to the measuring mode.                                                                                                    |  |  |  |  |  |  |  |
|                                                                  | The function SEND can also be initiated from the PC/Laptop connected by sending "P" (as a letter) via the RS-232 port.                                                                                                    |  |  |  |  |  |  |  |
| 7.6 Selection of the                                             | A number of different predefined filters can be selected.                                                                                                    |  |  |  |  |  |  |  |
| filter under<br>different<br>measuring<br>conditions /<br>FILTER | Description of the different filter types:         • FILTER 1:       No filtering, no integration of the measuring values (T const. =         0.33Sek.)         • FILTER 2:       Floating average of 3 measuring values (T const. = 1 sec.)         • FILTER 3:       Floating average of 15 measuring values (T variable = 0.33 5 sec.)         • FILTER 4:       Floating average of 6 measuring values (T const. = 2 sec.)         • FILTER 5:       Floating average of 15 measuring values (T const. = 5 sec.)         • FILTER 5:       Floating average of 15 measuring values (T const. = 5 sec.)         • FILTER 5:       Floating average of 15 measuring values (T const. = 5 sec.)         • FILTER 5:       Floating average of 15 measuring values (T const. = 5 sec.) |  |  |  |  |  |  |  |
|                                                                  | Will be increased.                                                                                                    |  |  |  |  |  |  |  |
|                                                                  | Using the key <u>ON/MODE</u> select the menu point<br>[FILTER] and confirm your selection with <u>ENTER</u> .<br>Using the keys <u>ZERO/SELECT</u> , you can now select<br>the filter type desired and then confirm it with                                                                                                    |  |  |  |  |  |  |  |

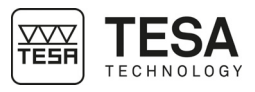

| 7.7 Absolute<br>measurement | As a factory setting the TESA CLINOBEVEL 3 will be programmed for absolute measurement.                                                                                                    |  |  |  |  |  |  |
|-----------------------------|----------------------------------------------------------------------------------------------------|--|--|--|--|--|--|
|                             | IT this is not the case, select the function [Absolute]. After confirming this function with the key<br>ENTER the instrument is ready for measurements in the mode "ABSOLUTE".                                                                                                    |  |  |  |  |  |  |
|                             | The displayed measuring value corresponds to the value of the TESA CLINOBEVEL the ZERO-OFFSET.                                                                                                    |  |  |  |  |  |  |
|                             | Value displayed = Value of the TESA CLINOBEVEL 3 - "ZERO OFFSET"                                                                                                    |  |  |  |  |  |  |
| 7.8 Relative                | Important preliminary remark:                                                                                                    |  |  |  |  |  |  |
| measurement /<br>REL ZERO   | The "REL ZERO OFFSET" determined for a relative measurement will be superposed to the "ZERO OFFSET", e.g. determined by a reversal measurement.                                                                                                    |  |  |  |  |  |  |
|                             | The "REL ZERO OFFSET" will be stored in the TESA CLINOBEVEL 3 and can be re-called again and again. When starting the next relative measurement, the REL ZERO OFFSET entered or determined the last time will be displayed. The value can either be confirmed, newly entered or set to zero. |  |  |  |  |  |  |
|                             | VALUE displayed =<br>Value of the TESA CLINOBEVEL 3 - "ZERO-OFFSET" - "REL ZERO-OFFSET"                                                                                                    |  |  |  |  |  |  |
|                             | Abbreviated procedure with the key RELZERO                                                                                                    |  |  |  |  |  |  |
|                             | Put the measuring instrument on the reference surface.<br>The display shows the value -7'00". This corresponds to<br>the absolute inclination of the reference surface.                                                                                                    |  |  |  |  |  |  |
|                             | Set the TESA CLINOBEVEL 3 to the correct position and press the key RELZERO.                                                                                                    |  |  |  |  |  |  |
|                             | After 15 seconds the measuring value will automatically be read.                                                                                                    |  |  |  |  |  |  |
|                             | During the measurement the display will graphically show the current measurement.                                                                                                    |  |  |  |  |  |  |
|                             | Complete the measurement with the key ENTER<br>or with the remote control. After 15 seconds the measuring<br>value will automatically be read.                                                                                                    |  |  |  |  |  |  |
|                             | On the screen the display for the actual measurement will appear now under consideration of the ZERO-OFFSET.                                                                                                    |  |  |  |  |  |  |
|                             |                                                                                                    |  |  |  |  |  |  |

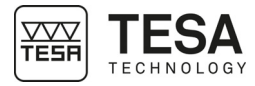

The **value** displayed **is "0"** and represents the position of the reference defined.

The complete procedure is he following:

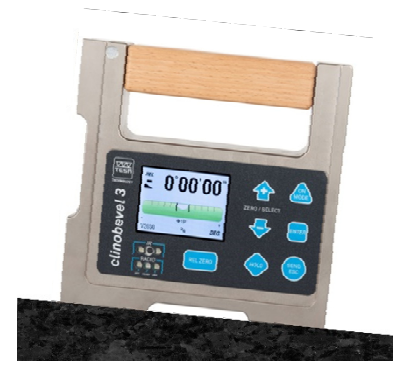

Select the function [REL ZERO] and confirm this selection with / ENTER /

On the display the position of the instrument for the measurement will be shown.

With the key ON/MODE > you can at this stage open the manual entry in order to enter a reference value defined by yourselves.

Put the measuring instrument on the reference surface.

The display shows the value -7'00". This corresponds to

the absolute inclination of the reference surface.

Set the TESA CLINOBEVEL 3 to the correct position and press the key <u>ENTER</u> to read the value. Alternatively, the measuring can also be started using the remote control.

During the measurement the display will graphically show the current measurement.

Complete the measurement with the key **ENTER** or with the remote control. After 15 seconds the measuring value will automatically be read.

On the screen the display for the actual measurement will appear now under consideration of the ZERO-OFFSET.

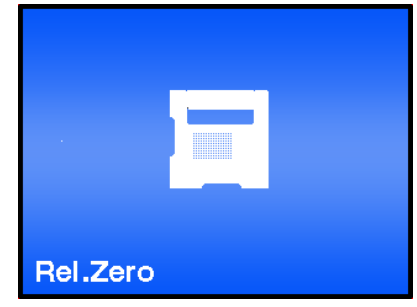

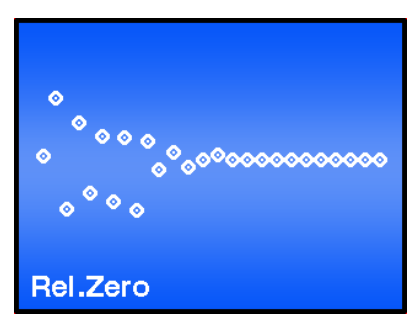

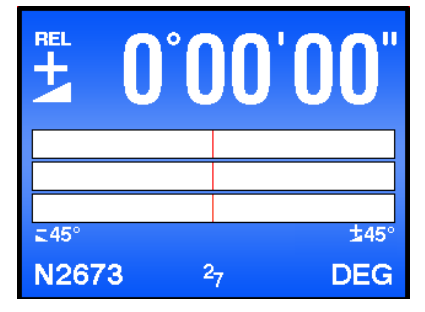

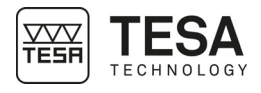

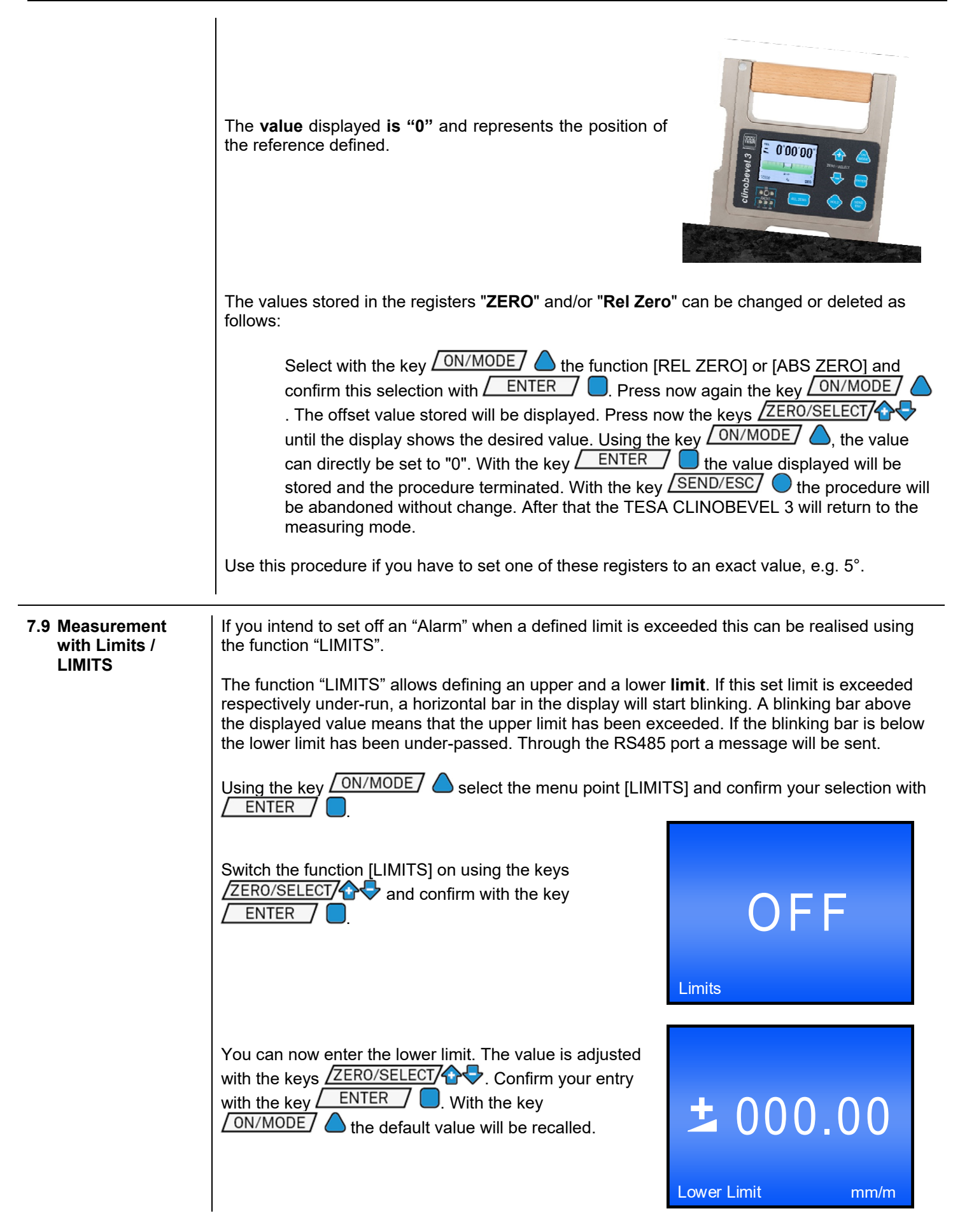

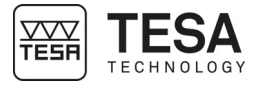

|                                     | Now you can enter the upper limit. The value is adjusted<br>with the keys ZERO/SELECT to the entry is<br>confirmed with the key ENTER . With the key<br>ON/MODE the default value will be recalled.                                                                                                    |  |  |  |  |  |  |
|-------------------------------------|----------------------------------------------------------------------------------------------------|--|--|--|--|--|--|
|                                     | The measuring instrument returns to the measuring mode.                                                                                                    |  |  |  |  |  |  |
|                                     | If during the measurement the <b>lower respectively the</b><br><b>upper limit is exceeded</b> a blinking horizontal bar will<br>appear above respectively below the inclination value.<br>Via the RS485 port a respective message will be sent.                                                                                                    |  |  |  |  |  |  |
|                                     | It is possible to set the lower limit above the upper limit.<br>In this case a respective message will be sent via the<br>RS-485 port continuously.                                                                                                    |  |  |  |  |  |  |
|                                     | Data format at the RS-485 interface                                                                                                    |  |  |  |  |  |  |
|                                     | Upper Limit [sss xxxxxt UL sn.nnnnn sm.mmmmmm <cr>]<br/>Lower Limit [sss xxxxxt LL sn.nnnnn sm.mmmmmm<cr>]</cr></cr>                                                                                                    |  |  |  |  |  |  |
|                                     | sss = 0 255 - continuous number                                                                                                    |  |  |  |  |  |  |
|                                     | xxxxxx = Sensor Serial Number and Type<br>N2673L TESA CLINOBEVEL 3<br>sn.nnnnn = +9.9999999 - Positive Overrange<br>-9.9999999 - Negative Overrange<br>other value - angular value in rad e.g. +0.226349<br>sm.mmmmmm = limit defined                                                                                                    |  |  |  |  |  |  |
|                                     |                                                                                                    |  |  |  |  |  |  |
| 7.10 Quick calibration<br>/ Q.CALIB | The TESA CLINOBEVEL 3 with the measuring range $\pm 60^{\circ}$ is equipped with an integrated calibration set-up for a quick calibration procedure which enables the calibration without complex means. On the backside of the TESA CLINOBEVEL 3 precisely manufactured and placed holes are available for installing the dowel pins as calibration aids. These pins are part of the delivery and can be inserted into the holes. With the quick calibration method, the values at + and - 45° as well as the exact zero value can be adjusted. By this procedure the instrument can be set to a very high precision. |  |  |  |  |  |  |
|                                     | Attention: Before a quick calibration can be performed, the local gravity must be set. To do this use the function [Gravity], which is described in section 8.9. Relative offset must be turned off. During quick calibration the absolute offset will be set to zero. Therefore, at the end the correction of the zero point (absolute Zero) must be determined by a reversal measurement.                                                                                                    |  |  |  |  |  |  |
|                                     | The calibration procedure is as follows:                                                                                                    |  |  |  |  |  |  |
|                                     | <ul> <li>Start the TESA CLINOBEVEL 3 in the measuring mode "Absolute" and set the local gravity. Select the function [QUICK CALIB] using the key</li> <li>ON/MODE and confirm with ENTER</li> </ul>                                                                                                    |  |  |  |  |  |  |

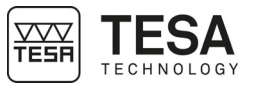

45

0°

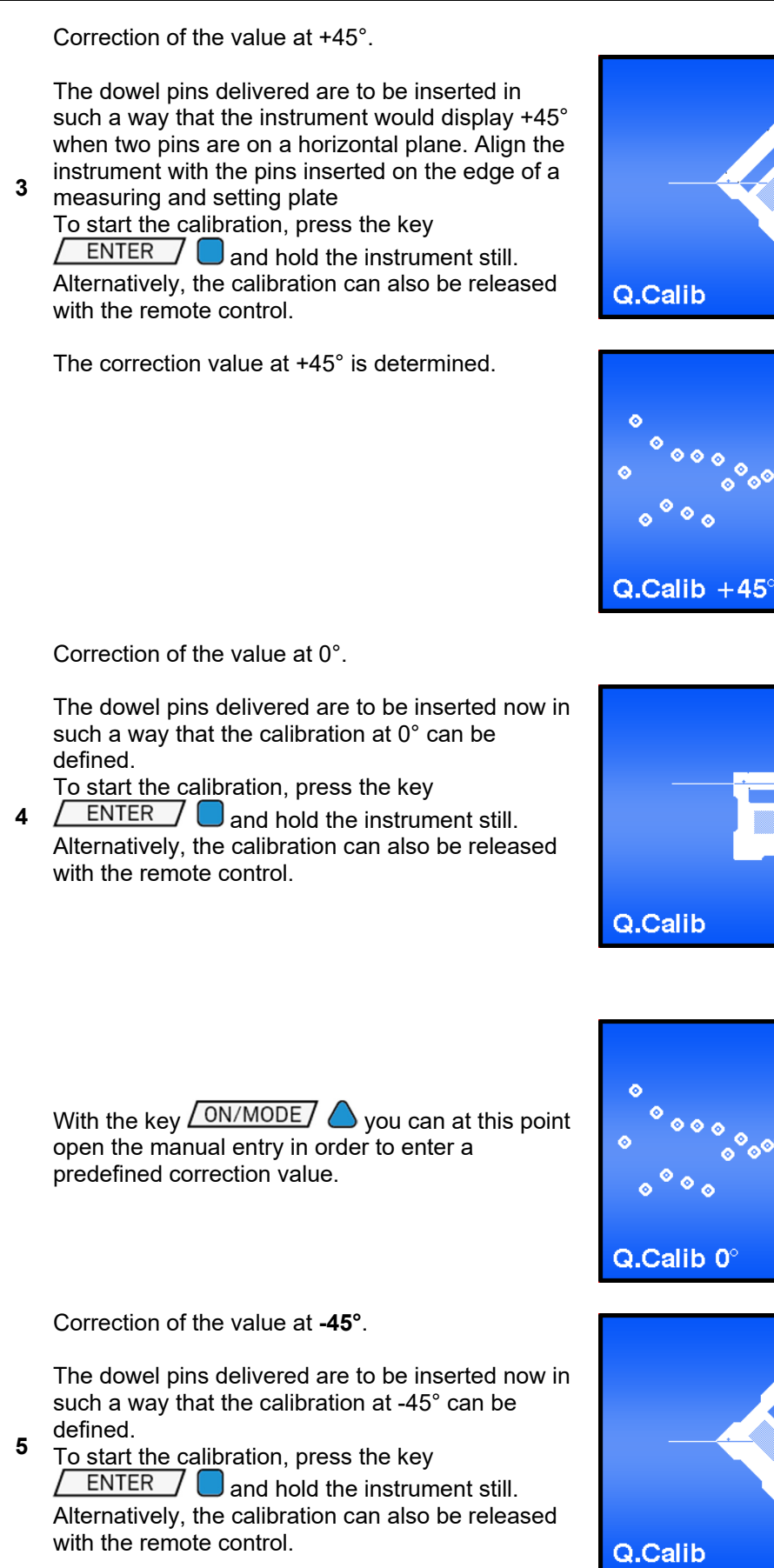

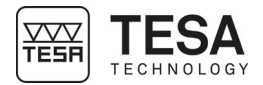

| 7.11 Infrared remote control                                 | <ul> <li>With the key <u>ON/MODE</u> you can at this point open the manual entry in order to enter a predefined correction value. The correction value at -45° is determined.</li> <li>6 After a successful calibration the instrument will be re-started.</li> <li>7 Einally, the correction of the zero point (absolute Zero) must be determined by a reversal measurement.</li> <li>8 The TESA CLINOBEVEL 3 has now been re-8 calibrated and can be used for further measurements.</li> <li>Finality. The calibration aids (dowel pins) delivered must be stored cleaned and grease applied. Also, the holes in the instrument must remain free from dust and dirt.</li> <li>Procedure:</li> <li>The measuring or display instrument must be started</li> </ul> |
|--------------------------------------------------------------|----------------------------------------------------------------------------------------------------|
|                                                              | <ul> <li>Press the actuator key on the IR remote control until both red<br/>IR LEDs are lighting up</li> <li>The remote control is used for the calibration processes: the absolute zero setting, the relative<br/>zero setting and the Quick calibration.</li> </ul>                                                                                                    |
|                                                              | The infrared remote control is only supplied with the High Precision ±1° version.                                                                                                    |
| 7.12 Connection to an<br>ANDROID device<br>as remote display | <ul> <li>Download the app TESA CLINOBEVEL 3 from the Google Play Store</li> <li>Switch on the TESA CLINOBEVEL 3.</li> </ul>                                                                                                    |

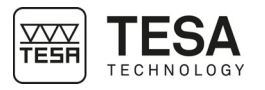

- Select the "BT Discoverable" (BT visibility) function and change the status to ON
- Start the app
- The app searches for TESA CLINOBEVEL 3 in the area. After a short time, your instrument should be visible with a green background
- Select the device.

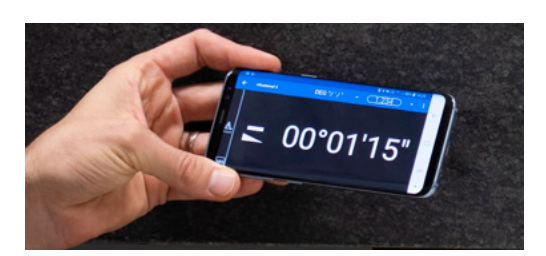

The "BT Discoverable" function only needs to be switched on the very first time a connection is established. Afterwards, the two paired devices will automatically find each other again.

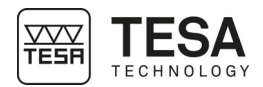

### 8 OPTIONS

| 8.1 Options menu | The options serve for entering the basic adjustments of the measuring instrument. The access to the options can be protected with a PIN code in order to avoid unauthorised modifications. |
|------------------|----------------------------------------------------------------------------------------------------|
|                  | The following options are available:                                                                                                    |
|                  | • <b>Option "Set PIN code"</b><br>With this option it is possible to block the entering of options with a PIN code.                                                                        |
|                  | <ul> <li>Option "Display Settings"<br/>With this option basic settings of the display, such as the brightness and colour</li> </ul>                                                        |

pattern, are possible.

- **Option "Logscale"** With this option the logarithmic scaling can be switched on or off.
- **Option "Programmable Keys"** With this option it is possible to switch the scale-functions of the keys <ZERO/SELECT> and the functions of the key <REL:ZERO> on or off.
- Option "Functions ON/OFF"
   With this option specific functions can be switched on or off. Functions switched off will no longer appear in the main menu.
- **Option "Hide disabled Functions ON/OFF"** If this option is enabled, disabled functions will not be shown.
- **Option "Radio ON/OFF"** With this option the wireless data transmission can be activated or deactivated.
- **Option "Gravitation"** With this function the correction of the gravitation can be switched on or off and the local gravity force can be entered.

### Option "Version"

With this option the version of the firmware will be displayed.

- **Option "Reset Quick Calibration"** The values of the quick calibration will be deleted and replaced by the factory set values (only with the option Quick Calibration).
  - **Option "Factory Reset"** A complete factory reset will set the instrument to the factory (default) settings as it has been configured at the factory. All personal settings get lost.
- Option "Function Check" A function check of the instrument will be performed.

 8.2 Set PIN code
 In order to protect the settings of the TESA CLINOBEVEL 3 against unauthorised changes you have the possibility to block the entering of options with a PIN code.

 Using the key ON/MODE
 Image: Select the menu point [Options] and confirm your selection with the menu point [Options] and confirm your selection with the menu point [Options] a

ENTER / Select now [Set PIN code] and confirm with ENTER / .

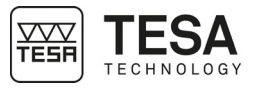

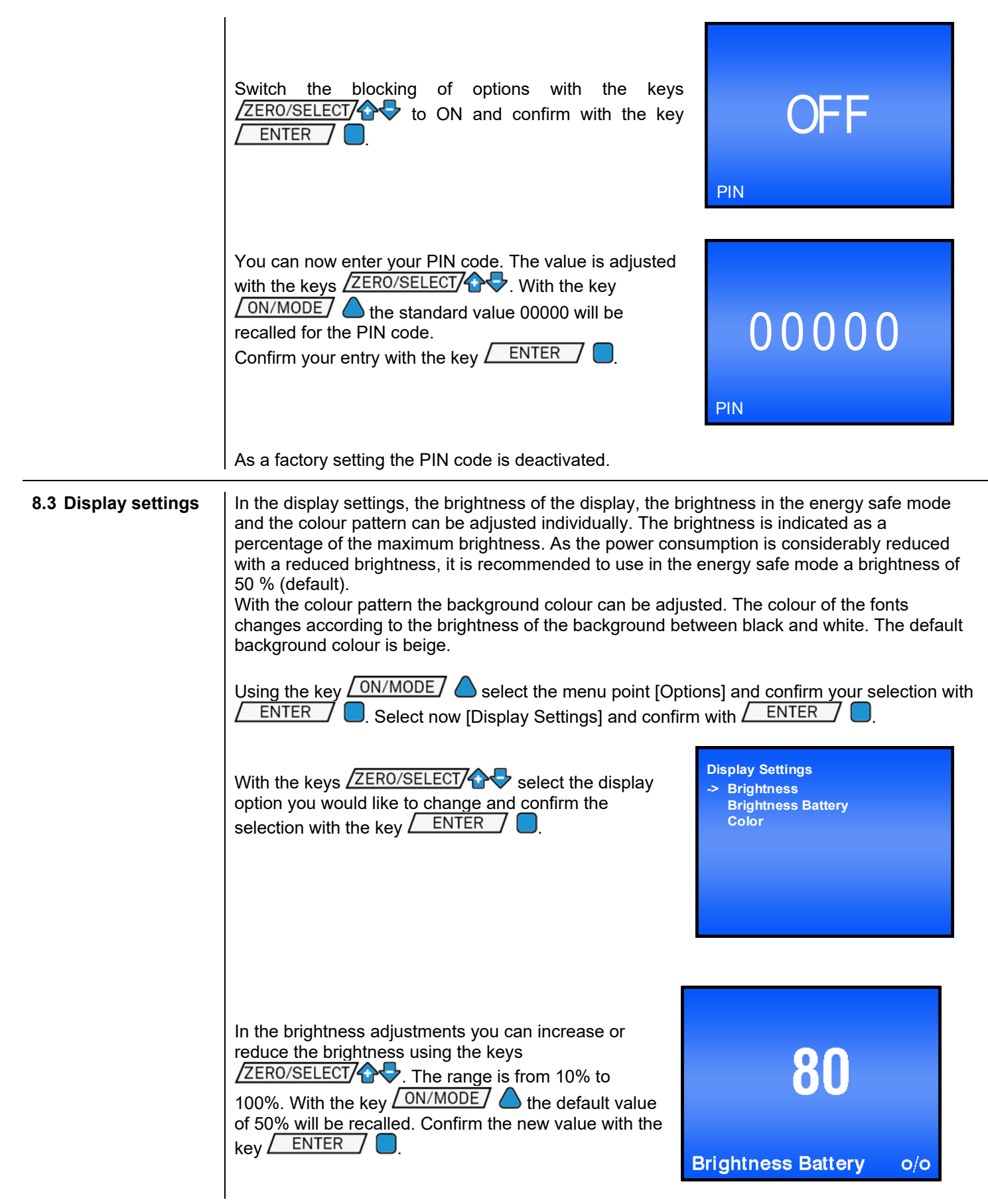

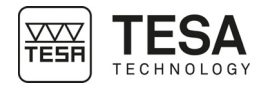

|                   | In the colour adjustments you can select the preferred colour using the keys ZERO/SELECT . Confirm your choice with the key ENTER .                                                        | BEL       O°OO'OO'                                                |  |  |  |  |  |
|-------------------|----------------------------------------------------------------------------------------------------|-------------------------------------------------------------------|--|--|--|--|--|
| 8.4 Logarithmic   | With the option "Logscale" the logarithmic scaling can be                                                                                                    | e switched on or off.                                             |  |  |  |  |  |
| scaling           | Using the key ON/MODE select the menu point [Options] and confirm your selection with ENTER . Select now [Logscale] and confirm with                                                       |                                                                   |  |  |  |  |  |
|                   | Switch the logarithmic scaling on using the keys<br>ZERO/SELECT                                                                                                    | OFF                                                               |  |  |  |  |  |
|                   | The measuring instrument returns to the measuring mode.                                                                                                    | Logscale                                                          |  |  |  |  |  |
| 8.5 Function keys | With the option "Programmable Keys" it is possible to sw<br>ZERO/SELECT                                                                                                    | itch the function of the keys<br>n or off.                        |  |  |  |  |  |
|                   | Using the key ON/MODE Select the menu point [Options] and confirm your selection with ENTER Select now [Programmable Keys] and confirm with ENTER                                          |                                                                   |  |  |  |  |  |
|                   | With the keys $\sqrt{2ERO/SELECT}$ select the key you would like to switch on or off and confirm the selection with the key $\boxed{ENTER}$                                                | Programmable Keys<br>-> Ok<br>□ - Rel.Zero {ON}<br>☆∜- Scale {ON} |  |  |  |  |  |
|                   | With the keys ZERO/SELECT & you can switch the selected key on or off. In the display the selected status will be shown. ON means enabled, OFF means disabled. Confirm with the key ENTER. |                                                                   |  |  |  |  |  |
|                   |                                                                                                    | ΟΝ                                                                |  |  |  |  |  |
|                   |                                                                                                    | <del>এ</del> ড - Scale                                            |  |  |  |  |  |

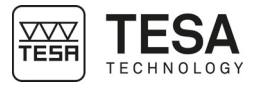

|                                         | The list of the programmable keys will be shown again.<br>For switching another key on or off, repeat the<br>procedure as described above. In order to store the<br>settings, select "Ok" and confirm with the key<br><u>ENTER</u> .<br>The measuring instrument returns to the measuring<br>mode. | Programmable Keys<br>-> Ok<br>□ - Rel.Zero {ON}<br>☆∿- Scale {ON}                                                                                            |
|-----------------------------------------|----------------------------------------------------------------------------------------------------|----------------------------------------------------------------------------------------------------|
| 8.6 Switching<br>functions on or<br>off | With the option "Functions ON/OFF" the provided menu to<br>Thus, the menu displayed can be adjusted to the needs of<br>Using the key ON/MODE Select the menu point [Op<br>ENTER . Select now [Functions ON/OFF] and co                                                                             | functions can be switched on or off.<br>of the user.<br>otions] and confirm your selection with<br>onfirm with <u>ENTER</u> .                                |
|                                         | With the keys ZERO/SELECT Select the function that you would like to switch on or off and confirm the selection with the key ENTER.                                                                                                    | Functions ON/OFF<br>-> Ok<br>Absolute { ON }<br>Rel.Zero{ON}<br>Display {ON}<br>Unit{ON}<br>Abs.Zero { ON }<br>Limits { ON }<br>Filter { ON }<br>Join { ON } |
|                                         | With the keys ZERO/SELECT V you can switch the selected function on or off. In the display the selected status will be shown. ON means enabled, OFF means disabled. Confirm with the key ENTER.                                                                                                    | O N<br>Limits                                                                                                    |
|                                         | The list of the switchable menu functions will be shown again. For switching another function on or off, repeat the procedure as described above. In order to store the settings, select "Ok" and confirm with the key                                                                             | Functions ON/OFF<br>-> Ok<br>Absolute { ON }<br>Rel.Zero{ON}<br>Display {ON}<br>Unit{ON}<br>Abs.Zero { ON }                                                  |
|                                         | The measuring instrument returns to the measuring mode.                                                                                                    | Limits {ON}<br>Filter {ON}<br>Join {ON}                                                                                                    |
| 8.7 Hide disabled<br>Functions          | With the setting "Hide disabled Functions ON/OFF" the d<br>The list of functions will only show those functions which<br>activated, disabled functions will be shown in the list of fu                                                                                                    | isabled functions will not be shown.<br>are enabled. If this adjustment is not<br>inctions in grey fonts.                                                    |

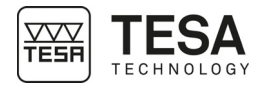

|                                                                                                    | Using the key<br>ENTER<br>Switch the settin<br>on using the key<br>with the key<br>The measuring i<br>mode.                                                                                                    | ON/MODE<br>Select now<br>Select now<br>Select no Select no Se | select<br>[Hide di<br><u>bled</u> Fun<br><u>ECT</u> | the menu p<br>sabled Func<br>ctions ON/C<br>and confi | oint [Op<br>ctions ON<br>DFF"<br>rm | tions] and con<br>N/OFF] and co<br>N/OFF] and co                | firm you<br>onfirm wi | r selection with<br>th<br>ons |
|----------------------------------------------------------------------------------------------------|----------------------------------------------------------------------------------------------------|----------------------------------------------------------------------------------------------------|-----------------------------------------------------|-------------------------------------------------------|-------------------------------------|-----------------------------------------------------------------|-----------------------|-------------------------------|
| 8.8 Switch wireless                                                                                                    | With the setting                                                                                                    | "Radio ON/O                                                                                                    | FF" the                                             | wireless cor                                          | nection                             | can be activat                                                  | ed or de              | eactivated.                   |
| connection on/on                                                                                                    | Using the key                                                                                                    | <u>ON/MODE</u>                                                                                                    | select Radio C                                      | the menu p<br>N/OFF] and                              | oint [Op<br>I confirm               | tions] and con                                                  | firm you<br>R/        | r selection with              |
|                                                                                                    | Switch the wireless connection on using the keys<br>ZERO/SELECT and confirm with the key<br>ENTER .                                                                                                    |                                                                                                    |                                                     |                                                       |                                     |                                                                 |                       |                               |
|                                                                                                    | The measuring i mode.                                                                                                    | nstrument re                                                                                                    | turns to t                                          | he measuri                                            | ng                                  | Radio                                                           |                       |                               |
| 8.9 Gravitation                                                                                                    | <ul> <li>The inclination displayed by the TESA CLINOBEVEL 3 is based on the gravitation. Around the globe the gravitation is, however, not constant but it varies with the latitude and with the height above sea level. Furthermore, variations of the density in the lithosphere cause additional local deviations.</li> <li>As an example, the gravity at sea level is <ul> <li>9,78033 m/s<sup>2</sup> at the equator,</li> <li>9,80620 m/s<sup>2</sup> at 45 degrees of latitude,</li> <li>9,83219 m/s<sup>2</sup> at the poles.</li> </ul> </li> </ul> |                                                                                                    |                                                     |                                                       |                                     |                                                                 |                       |                               |
|                                                                                                    | In the following t                                                                                                    | able the valu                                                                                                    | es of gra                                           | avity for som                                         | e cities                            | are listed.                                                     |                       |                               |
|                                                                                                    |                                                                                                    | Amsterdam                                                                                                    | 9.813                                               | Istanbul                                              | 9.808                               | Paris                                                           | 9.809                 |                               |
|                                                                                                    |                                                                                                    | Athens                                                                                                    | 9,807                                               | Havana                                                | 9,788                               | Rio de Janeiro                                                  | 9,788                 |                               |
|                                                                                                    |                                                                                                    | Auckland, NZ                                                                                                    | 9,799                                               | Helsinki<br>Kuwait                                    | 9,819                               | Rome<br>San Francisco                                           | 9,803                 |                               |
|                                                                                                    |                                                                                                    | Brussels                                                                                                    | 9,811                                               | Lisbon                                                | 9,801                               | Singapore                                                       | 9,781                 |                               |
|                                                                                                    |                                                                                                    | Buenos Aires                                                                                                    | 9,797                                               | London                                                | 9,812                               | Stockholm                                                       | 9,818                 |                               |
|                                                                                                    |                                                                                                    | Kolkata                                                                                                    | 9,788                                               | Los Angeles                                           | 9,796                               | Sydney                                                          | 9,797                 |                               |
|                                                                                                    |                                                                                                    | Chicago                                                                                                    | 9,790                                               | Manila                                                | 9,800                               | Tokyo                                                           | 9,790                 |                               |
|                                                                                                    |                                                                                                    | Copenhagen                                                                                                    | 9,815                                               | Mexico City                                           | 9,779                               | Vancouver, BC                                                   | 9,809                 |                               |
|                                                                                                    |                                                                                                    | Nicosia                                                                                                    | 9,797                                               | New York                                              | 9,802                               | Washington, DC                                                  | 9,801                 |                               |
|                                                                                                    |                                                                                                    | Jakarta<br>Frankfurt                                                                                                    | 9,781                                               | Osio<br>Ottawa                                        | 9,819                               | vveiiington, N∠<br>Zurich                                       | 9,803                 |                               |
| The TESA CLINOBEVEL 3 was calibrated with a local gravitational force of <b>9,807</b> m.<br>The inclinations displayed are therefore correct only in this location where exactly the<br>gravitational force is acting. In different places the displayed value must be corrected<br>TESA CLINOBEVEL 3 the correction of the local gravity is switched on, the inclination<br>measured will be corrected accordingly before the value is displayed. |                                                                                                    |                                                                                                    |                                                     |                                                       |                                     | <b>)7 m/s²</b> .<br>tly the same<br>ected. If on the<br>ination |                       |                               |

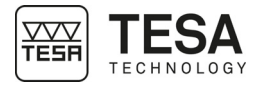

|                              | $\alpha_{eff} = \arcsin\left(\frac{g_c}{g_m}\sin(\alpha_m)\right)$ whereas $g_c  \text{Gravity at the location of calibration} \\ \alpha_m  \text{Angle displayed at measuring site} \\ g_m  \text{Gravity at the measurement location} \\ \alpha_{eff}  \text{Effective angle} \end{cases}$ In order to switch the correction of the local gravity on respectively off, proceed as follows: $Using the key  ON/MODE  \text{ select the menu point [Options] and confirm your selection with} \\ \text{ENTER}  \text{ Select now [Gravity] and confirm with } \text{ENTER}  \text{ ON}$ Switch the correction of the gravitation on using the keys $\underbrace{ZERO/SELECT}  \text{ and confirm with the key}  ON  \text{ of the gravitation on using the keys}  ON  \text{ of the gravitation on using the keys}  \text{ of } N  \text{ of } N  \text$ |  |
|------------------------------|----------------------------------------------------------------------------------------------------|--|
|                              | Gravity                                                                                                    |  |
|                              | Now you can enter the value of the local gravity. The value is adjusted with the keys ZERO/SELECT .<br>With the key ON/MODE the standard value 9.807 m/s <sup>2</sup> will be recalled.<br>Confirm your entry with the key ENTER .<br>The measuring instrument returns to the measuring mode.<br>Market Standard Value 9.807 000<br>Local Gravity m/s <sup>2</sup>                                                                                                    |  |
| 8.10 Firmware<br>Version     | With this option information about the installed firmware and the configuration can be displayed.                                                                                                    |  |
|                              | Using the key ON/MODE Select the menu point [Options] and confirm your selection with ENTER. Select now [Version] and confirm with ENTER.                                                                                                    |  |
|                              | <ul> <li>Number of the firmware</li> <li>Firmware release date</li> <li>Instrument type (wireless / cable)</li> <li>Serial number of the integrated sensor</li> <li>Measuring range</li> <li>Quick Calibration (ON/OFF)</li> </ul>                                                                                                    |  |
|                              | After 10 seconds or with the key <b>ENTER</b> this display will be left.<br>The measuring instrument returns to the measuring mode.                                                                                                    |  |
| 8.11 Reset quick calibration | The data of the quick calibration will be deleted and replaced by the factory default values. Using the key ON/MODE Select the menu point [Options] and confirm your selection with ENTER Select now [Reset Quick Calibration] and confirm with ENTER .                                                                                                    |  |

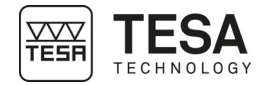

|                                | In order to prevent a resetting by error the question<br>"Are you sure?" will appear. If you really want to<br>delete the data of the quick calibration, press now the<br>key <u>ENTER</u> After 10 seconds or with the key<br><u>SEND/ESC</u> the instrument will return to the<br>measuring mode.                                                                                                    |  |  |  |
|--------------------------------|----------------------------------------------------------------------------------------------------|--|--|--|
| 8.12 Reset to factory settings | A complete factory reset will reset the instrument to the state as it has been configured at the factory. All personal settings get lost.<br>The TESA CLINOBEVEL 3 will be set to the following standard configuration:                                                                                                    |  |  |  |
|                                | Standard values:       absolut         Measuring mode:       absolut         measuring unit:       DEC xx°xx'xx"         relative base:       1000 mm         absolute Zero point (ZERO-OFFSET):       0         relative Zero point (REL ZERO-OFFSET):       0         Filter       No. 3         Display vial       0         Limits       0         Scale       maximum range         Pairing       not paired         PIN code       OFF; Code = 00000         Display settings       Colour blue,         Saturation       Power saving mode 50%         Logarithmic scaling       OFF         Function keys       all keys enabled;         Switching functions on or off       all keys enabled;         Hide disabled functions OFF       ON, if available         OFF; Value = 9.807       OFF; Value = 9.807                                                                                                    |  |  |  |
|                                | Using the key ON/MODE select the menu point [Options] and confirm your selection with ENTER Select now [Factory Reset] and confirm with ENTER Select now [Factory Reset] and confirm with ENTER Sele |  |  |  |
|                                |                                                                                                    |  |  |  |
| 8.13 Function check            | At the start of the instrument a system test will be performed, checking the most important functions. In addition to this test the function of the keys and of the LEDs can be checked.<br>Using the key ON/MODE Select the menu point [Options] and confirm your selection with ENTER Select now [Self Test] and confirm with ENTER .                                                                                                    |  |  |  |

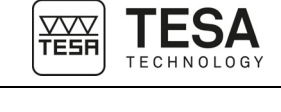

On the display, the control panel of the TESA CLINOBEVEL 3 is sketched with its keys and LEDs. If any key on the control panel or the key on the infrared remote control is pressed, the real LEDs as well as those on the display will lit. In addition, the key pressed will be marked. Each key will create an individual pattern. Thereby the real LEDs and those on the display must be identical. If this is not the case, either a key or a LED is defective.

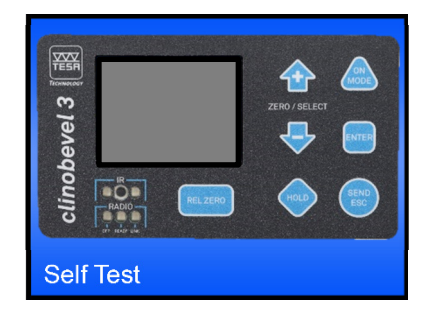

After 10 seconds without activating any key the instrument will leave the function check mode. The measuring instrument returns to the measuring mode.

### 9 READING OUT MEASURIEMENT DATA WITH THE HYPERTERMINAL

1. Open your terminal program

2. Enter the COM port connected to the TESA CLINOBEVEL 3.

| 3. Enter the p | parameters |
|----------------|------------|
|----------------|------------|

| Bits per Second: | 9600 |
|------------------|------|
| Data bits:       | 7    |
| Parity:          | none |
| Stopbits:        | 2    |
| Protocol:        | none |

**4.** Repeatedly pressing the key SEND/ESC on the TESA CLINOBEVEL 3, the actual value will be transmitted in [Rad].

Alternatively it can be called from the terminal program by sending the ASCII value "P" to the instrument.

### 10 ERROR MESSAGE

After the start of the instrument the TESA CLINOBEVEL 3 performs a function check. If any errors are detected, the **instrument must be returned to the TESA reseller**. A proper functioning cannot be guaranteed. The following error messages may appear:

• Display is blinking grey mottled.

Programme memory is defective Display error

- Display blinks two times grey mottled
- ERROR 1 General instrument defect
- ERROR 2 No calibration data available
- ERROR 3 Sensor not found
- ERROR 4 Wireless module not found
- ERROR 5 Defective flash memory
- ERROR 6 Defective EEPROM

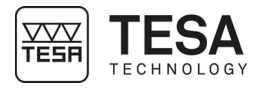

### **11 PIN-DEFINITION**

RS-232 / RS-485 **BINDER Series 712** 8 pol. (female)

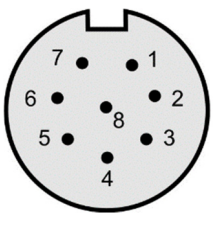

### **RS-485**

| Port | Signal | Pin type     | Pin function      |
|------|--------|--------------|-------------------|
| 1    | VPP    | Power in     | Unregulated Power |
| 2    | VSS    | GND          | Ground            |
| 3    | VDD    | Power out    | Power +5V         |
| 4    | RTA    | Input/Output | RS-485-Line A     |
| 5    | RTB    | Input/Output | RS-485-Line B     |
| 6    | -      | -            | -                 |
| 7    | -      | -            | -                 |
| 8    | KEY    | Input        | Trigger key       |

### 12 ACCESSORY

The following accessory is available: Infrared remote control, article number 05360014 Cable RS484/USB to computer, article number S53300166

### 13 DECLARATION OF CONFORMITY

We thank you for your confidence in purchasing this product. We hereby certify that it was inspected in our works.

We declare under our sole responsibility that its quality is in conformity with all technical standards and data as specified in our sales literature (instruction manual, leaflet, general catalogue).

In addition, we certify that the measuring equipment used to check this product refers to national standards. The traceability is ensured by our Quality Assurance system.

**Quality Assurance** 

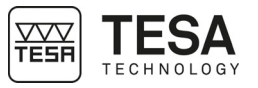

### 14 WARRANTY

TESA shall remediate any operating defects resulting from a manufacturing defect, within the limit of the following provisions. The regular warranty shall cover the first year from the date of sale.

In justified warranty cases, TESA shall choose one of the following services:

- free repair by TESA or a TESA-certified service shop, or
- free replacement, or
- credit note for the product subject to the claim.

All other services or compensation under a warranty claim are excluded.

The warranty shall not cover any damage resulting from incorrect, incompetent or negligent use, a maintenance defect or failure, external influences, failure to comply with service instructions, or any other hazard, including cases of force majeure.

(Extract from our general sales conditions 2012 edition)